**Installation Manual** 

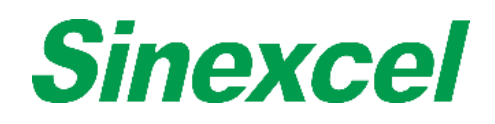

PWG Series Bi-directional PV+ Storage PCS

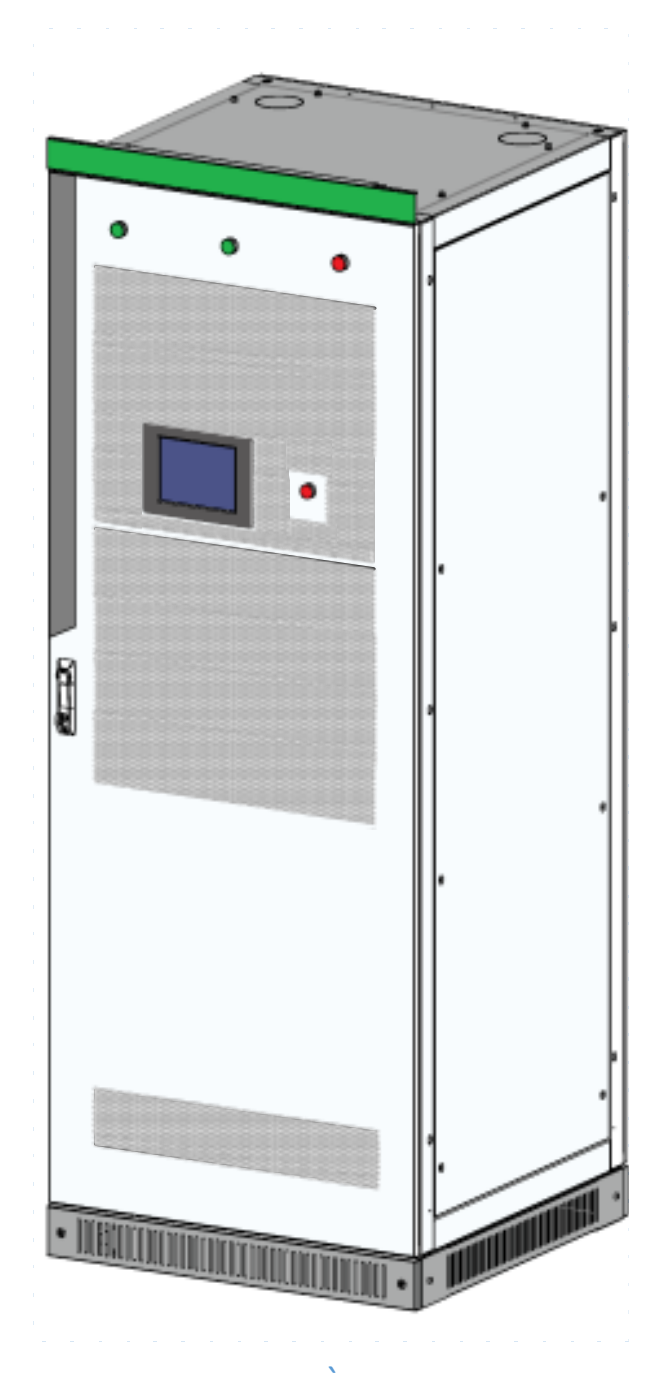

# Sinexcel **PWG Series Bi-directional PV+ Storage PCS**

#### **Installation Manual**

Version: V2.0

Shenzhen Sinexcel Electric Co., Ltd. All rights reserved. In case of any content change, it shall be without prior notice.

Shenzhen Sinexcel Electric Co., Ltd. Website: <u>http://sinexcel.us/</u> or <u>www.sinexcel.com</u> Add: Building 6, Area 2, Baiwangxin High-tech Industrial Park, No. 1002, Songbai Road, Nanshan District, Shenzhen Postcode: 518055 Hotline: +86 0755-8651-1588

# **Table of Contents**

| 1 INFORMATION ON THIS DOCUMENT            | 5  |
|-------------------------------------------|----|
| 1.1 VALIDITY                              | 5  |
| 1.2 TARGET GROUP                          | 5  |
| 2 SAFETY PRECAUTIONS                      | 6  |
| 2.1 Important Safety instructions         | 6  |
| 2.2 Additional Information                | 7  |
| 3 INSTALLATION DESIGN                     | 8  |
| 3.1 INSTALLATION PROCESS                  | 8  |
| 4 STORING, LIFTING AND TRANSPORTING       | 9  |
| 4.1 Scope of Delivery                     | 9  |
| 4.2 SAFETY DURING TRANSPORT               | 9  |
| 4.2 TRANSPORTING THE PCS                  | 9  |
| 4.2.1 Transport and storage               | 9  |
| 4.2.2 Transporting                        |    |
| 4.3 UNPACKING THE PCS                     |    |
| 5 MECHANICAL INSTALLATION                 |    |
| 5.1 Safety during Installation            |    |
| 5.2 INSTALLATION REQUIREMENTS             |    |
| 5.2.1 Environment requirements            |    |
| 5.2.2 Ground requirements                 |    |
| 5.2.3 Ventilation                         |    |
| 5.2.4 Operation space                     |    |
| 5.2.5 Other requirements                  |    |
| 5.3 Mounting preparation                  |    |
| 5.4 RACK INSTALLATION                     |    |
| 5.5 Installation in container             |    |
| 5.5.1 Container internal layout distance  |    |
| 5.5.2 Fan installed inside the container  |    |
| 5.5.3 Fan installed outside the container |    |
| 5.5.4 Air duct design                     |    |
| 5.5.5 Installation of Fan module          |    |
| 6 ELECTRICAL INSTALLATION                 | 23 |
| 6.1 Electrical Connections                | 23 |
| 6.1.1 Input requirement                   | 23 |
| 6.1.2 Output requirement                  | 23 |
| 6.1.3 Wiring mode                         | 24 |
| 6.1.4 System grounding                    | 29 |
| 6.1.5 DC port wiring                      | 29 |
| 6.1.6 AC port wiring                      |    |

| 6.1.7 Wiring of terminal strips                   |    |
|---------------------------------------------------|----|
| 6.2 COMMUNICATION INTERFACE                       |    |
| 6.2.1 Connecting the EMS over RS485 or Ethernet   |    |
| 6.2.2 Connecting a BMS over CAN                   |    |
| 6.3 CHECK AFTER INSTALLATION                      | 35 |
| 7 INSTALLATION CHECKLIST                          |    |
| 8 OPERATION                                       |    |
| 8.1 SAFETY DURING OPERATION                       |    |
| 8.2 Power On Procedure                            |    |
| 8.3 Setting Procedure before startup              |    |
| 8.3.1 Touch screen power on                       |    |
| 8.3.2 Log into the control Interface              |    |
| 8.3.3 Country Grid Code Setting                   |    |
| 8.3.4 Select Control Mode                         |    |
| 8.3.5 General Settings                            |    |
| 8.3.6 Communication setting                       | 41 |
| 8.4 Manual Startup Procedure                      | 41 |
| 8.5 Automatic Startup Procedure                   | 41 |
| 8.6 REMOTE STARTUP PROCEDURE                      | 41 |
| 8.7 Shutdown Procedure                            | 41 |
| 8.8 System Power Off                              | 41 |
| 8.9 Emergency shutdown                            |    |
| 9 TROUBLESHOOTING                                 | 43 |
| 9.1 SAFETY DURING TROUBLESHOOTING                 |    |
| 9.2 Export fault record                           | 43 |
| 9.3 FAULTS CAUSED BY IMPROPER PARAMETER SETTINGS  | 43 |
| 9.4 Detailed Troubleshooting                      | 44 |
| 10 MAINTENANCE                                    | 45 |
| 10.1 SAFETY DURING MAINTENANCE                    | 45 |
| 10.2 Maintenance Schedule and Consumables         | 46 |
| 10.2.1 Operation environment requirements         | 46 |
| 10.2.2 Electrical and fixed connection inspection | 46 |
| 10.2.3 Clearing and cleaning                      | 46 |
| 10.3 Maintenance Work                             |    |
| 11 BATTERY COMPATIBILITY                          |    |
|                                                   | 10 |
|                                                   |    |
|                                                   |    |
| 11.5 DALLERY ORUUNDING FAULI                      |    |
| 12 POWER QUALITY RESPONSE MODES                   |    |
| 12.1 Active Power control mode                    | 49 |
| 12.2 REACTIVE POWER CONTROL MODE                  |    |

| 13  | GRID PROTECTION SETTING                       | 54 |
|-----|-----------------------------------------------|----|
| 14  | AUSTRALIAN CONSUMER LAW MANDATORY WORDING     | 55 |
| 15  | STATEMENTS                                    | 56 |
| 16  | DRM                                           | 56 |
| 1   | 16.1 DRM Board(X7 Board) Terminal Description | 56 |
| 1   | 16.2 DRM BOARD(X7 BOARD) INSTALLATION         | 57 |
| 1   | 16.3 DRM Settings                             | 57 |
| 17  | GENERATION LIMIT AND EXPORT LIMIT CONTROL     | 59 |
| 1   | 17.1 LIMIT GENERATION FUNCTION SETTING        | 59 |
| 18  | CONTACT                                       | 60 |
| AP  | PENDIX                                        | 61 |
| ACI | RONYMS                                        | 63 |

# **1** Information on this Document

## 1.1 Validity

This document is valid for the following device models with or without STS module:

- PWG2-50K
- PWG2-100K
- PWG2-50K-NA
- PWG2-100K-NA
- PWG2-50K-EX
- PWG2-100K-EX

#### Model definition

This section introduces product model definition in this user's manual, as shown in Fig. 1-1:

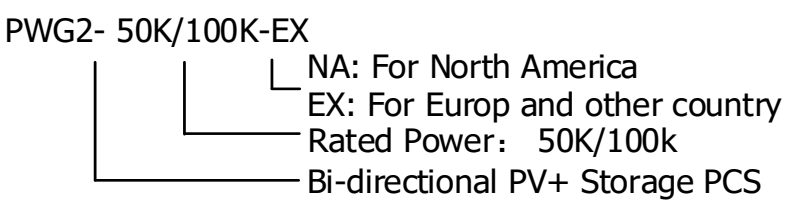

Fig.1-1 Product model definition

For example:

PWG2-100K: 100kW Bi-directional Hybrid PCS

Check the type label for the production version of PCS.

The illustrations in this document have been reduced to be necessary and may differ from the real product.

### 1.2 Target Group

The tasks described in this document can only be performed by professionals or other qualified persons. Qualified persons must have the following skills:

- Understand how the product works and how to operate the product
- Understand how the battery works and how to operate the battery
- Training on how to deal with the hazards and risks associated with installing and using electrical equipment installation
- Installation and commissioning of electrical equipment and installations
- Understand all applicable standards and directives
- Understand and follow this manual and all safety information

# 2 Safety Precautions

## 2.1 Important Safety instructions

This user's manual is about installation and operation of Sinexcel PWG series 50~100kW Bi-directional Hybrid Storage Inverter (PCS).

Before installation, please read this user's manual carefully.

The PCS must be commissioned and maintained by the engineers designated by the manufacturer or the authorized service partner. Otherwise, it might endanger personal safety and result in device fault. Any damage against the device caused thereby shall not be within the warranty scope.

The PCS cannot be used for any circumstance or application related to life support device.

This manual contains important instruction for Models of PWG series that shall be followed during installation and maintenance of the PCS.

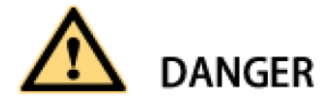

Any contact with copper bar, contactor and terminal inside the device or connected with the loop of utility grid might result in burning or fatal electric shock.

Don't touch any terminal and conductor connected with the loop of utility grid.

Pay attention to any instruction and safety documents about power on-grid.

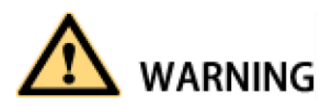

There might be an electric shock risk inside the device!

Any operation related to this device will be conducted by professionals.

Pay attention to the safety precautions listed in safety instruction and installation documents.

Pay attention to the safety precautions listed in operating and installation manual and other documents.

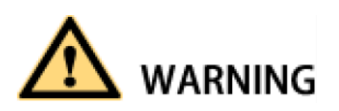

Large leakage current

Before connecting input power supply, please ensure that the grounding is reliable. The device must be grounded complying with the local electric codes.

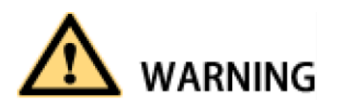

When storage battery is connected to PCS, there may be DC voltage at input port. Please pay attention to it during operation or check the battery system user manual

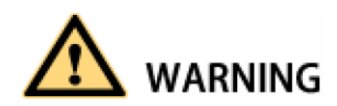

Don't touch electric parts within 15 minutes after power outage!

There is dangerous energy in capacitance storage. Don't touch device terminal, contactor and cooper bar and other electric parts within 15 minutes after disconnecting all device power supplies.

# 

All maintenance and preservation inside the device require using tools and shall be conducted by trained person. The components behind the protective cover plate and dam board which are opened by tools cannot be maintained by users.

Please read this user's manual before operation.

## 2.2 Additional Information

Links to additional information can be found at <u>http://sinexcel.us/</u> or <u>www.sinexcel.com</u>.

# **3 Installation design**

#### 3.1 Installation process

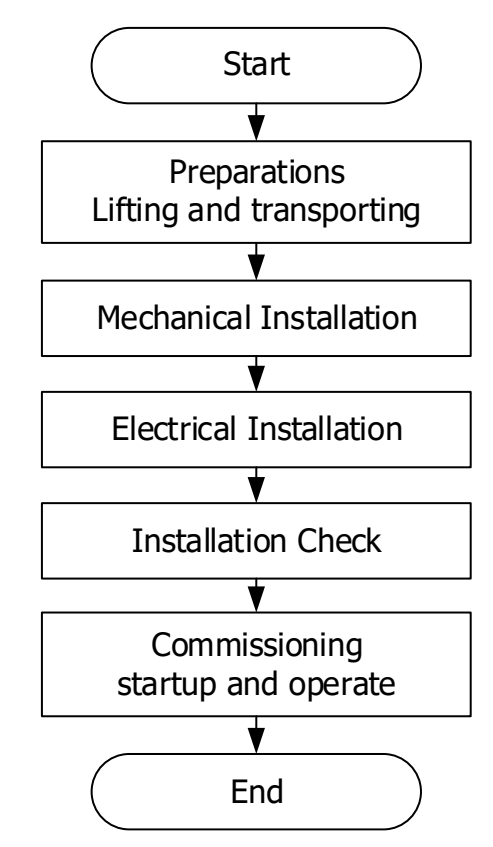

Fig. 3-1 Installation Process

| Installation process description        |             |                                     |
|-----------------------------------------|-------------|-------------------------------------|
| Process                                 | Explanation | Chapter                             |
| Preparation<br>Lifting and transporting |             | 4 Storing, lifting and transporting |
| Mechanical Installation                 |             | 5 Mechanical Installation           |
| Electrical Installation                 |             | 6 Electrical Installation           |
| Installation Check                      |             | 7 Installation checklist            |
| Commissioning startup and operate       |             | 8 Start-up and Operation            |

# 4 Storing, lifting and transporting

## **4.1 Scope of Delivery**

Refer table below for packing list of rack of storage inverter:

| Table 4-1 Scope of Delivery                                                                       |          |                     |
|---------------------------------------------------------------------------------------------------|----------|---------------------|
| Item                                                                                              | Quantity | Remark              |
| User's manual                                                                                     | 1 copy   | Electronic Document |
| Overall dimension and foundation installation diagram                                             |          |                     |
| Schematic diagram                                                                                 | 1 copy   | Electronic Document |
| External terminal diagram                                                                         | -        |                     |
| Certificate of quality                                                                            | 1 copy   |                     |
| The electronic document can be downloaded from Sineycel's website or provided by Sineycel's staff |          |                     |

The electronic document can be downloaded from Sinexcel's website or provided by Sinexcel's staff.

## 4.2 Safety during Transport

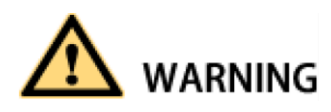

If the lifted or suspended load falls over, falls or sways, there is a risk of crushing

Vibration or careless or hasty lifting and transport can cause the product to tip over or fall. This can result in death or serious injury.

All national transport standards and regulations must be respected.

Always transport the product as close as possible to the floor.

Avoid fast or uneven movement during transport.

Always maintain a sufficient safety distance from the product during transportation.

# NOTICE

Damaged frame structure of the PCS due to uneven support surface

Placing the PCS on an uneven surface can cause bending, which causes the PCS door to no longer close properly.

This can cause moisture and dust to seep into the PCS.

Do not place the PCS on an unstable, uneven surface, even for short periods of time.

The unevenness of the support surface must be less than 0.25%.

Do not use the installed kick plate to transport the PCS.

## 4.2 Transporting the PCS

#### 4.2.1 Transport and storage

The module of the PCS are installed in the PCS cabinet rack during shipping. During device transport and storage, pay attention to the caution sign on the packing case.

The selection of storing position should ensure that:

• There is no corrosive gas around it.

- There are over-wetting and high-temperature sources.
- It is not a dusty environment.
- It complies with the local firefighting requirements.

# 

During rack transport and storage, stacking is not allowed. The device top cannot be placed with other articles.

The rack should be placed vertically at forward direction. Keep it upright and don't place it horizontally.

#### 4.2.2 Transporting

When removing the PCS unpacked from packing case, a forklift can be used to remove the whole PCS cabinet rack.

Users can lift the device bottom with a forklift . There is no lifting hole on its top.

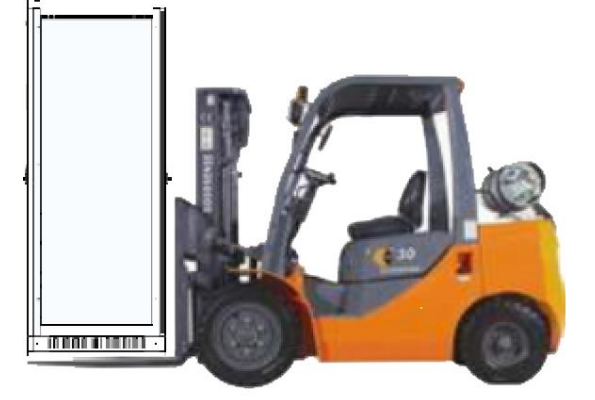

Fig. 4-1 Moving PCS

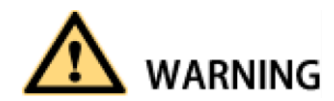

Before the rack is moved, please ensure that the module is fixed stably.

### 4.3 Unpacking the PCS

Please take care to protect the PCS inside the package when unpacking.

# 

PCS can't be inverted and the vertical tilt angle should not exceed 30 degree.

# **5** Mechanical Installation

## 5.1 Safety during Installation

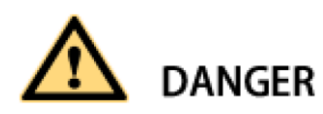

Risk of electric shock caused by live voltage

There is a high voltage in the live components of the product. Touching field components can result in death or seriousness electric shock damage.

Wear appropriate personal protective equipment for all work on the product.

Do not touch any live components.

Observe all warning messages in products and documents.

Obey all safety information from the battery manufacturer.

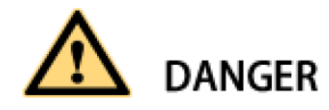

Electric shock hazard caused by DC cable

The DC cable connected to the battery is live. Contact with live cables can cause electrocuted death or serious injury shock.

Before connecting the DC cable, make sure that the DC cable has no voltage.

Wear appropriate personal protective equipment for all work on the product.

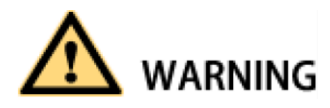

Danger to life due to electric shock when entering the storage system

Damage to the insulation in the storage system can result in fatal ground currents. May cause a fatal electric shock. Ensure that the insulation resistance of the storage system exceeds the minimum.

Minimum value: The insulation resistance is:  $14k\Omega$ .

The PCS must be installed in a closed electrical operating area.

The product is to be installed in a high traffic area where the fault is likely to be seen.

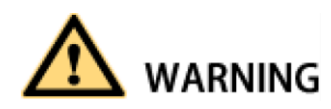

Fire due to failure to observe torque specifications at real-time bolt connections

Failure to comply with the specified torque reduces the current carrying capacity of the live bolt connection, thereby reducing the contact resistance increase.

This can cause the components to overheat and catch fire.

Be sure to always tighten the live bolt connection using the exact torque specified in this document. Use only the right tools when working on the device.

Avoid repeatedly tightening the live bolt connection as this may result in unacceptably high torque.

## **5.2 Installation requirements**

#### **5.2.1 Environment requirements**

It is installed indoor. Direct sunshine, rain and ponding should be avoided.

The installation environment is clean. The air should not contain lots of dust.

The installation position should not be shaky.

Environment temperature should be within the temperature range listed in technical specification. The installation position is convenient for observing touch screen.

#### 5.2.2 Ground requirements

The rack of the storage inverter needs to be installed on the flat ground. The weight-bearing of the ground for installation should be greater than 1,000kg/ m2.

#### 5.2.3 Ventilation

The storage inverter is forced air-cooling. Every module has an independent ventilation route. The module heat dissipation mode is air inlet in the front and air outlet in the rear. The cold air is inhaled from the mesh openings of front door of the rack. After heat absorption, the hot air is discharged from the mesh openings of rear door of the rack.

To ensure the quality of air inlet, please carry out installation according to the operation space requirement in chapter below, and a proper space should be reserved for air inlet and outlet. A blower is recommend to be installed in the machine room so as to ensure that the heat emitted from the storage inverter can be discharged outside the room.

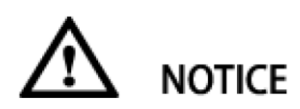

At the rear of the rack, heat dissipation should be guaranteed and ventilation equipment needs to be installed so as to ensure that the heat emitted from the storage inverter can be discharged outside the machine room.

#### 5.2.4 Operation space

The installation space of the PCS should have a proper distance from its peripheral walls so as to ensure that the machine door can be opened and closed conveniently and there will be sufficient space for module insertion and extraction, normal heat dissipation and user's operation.

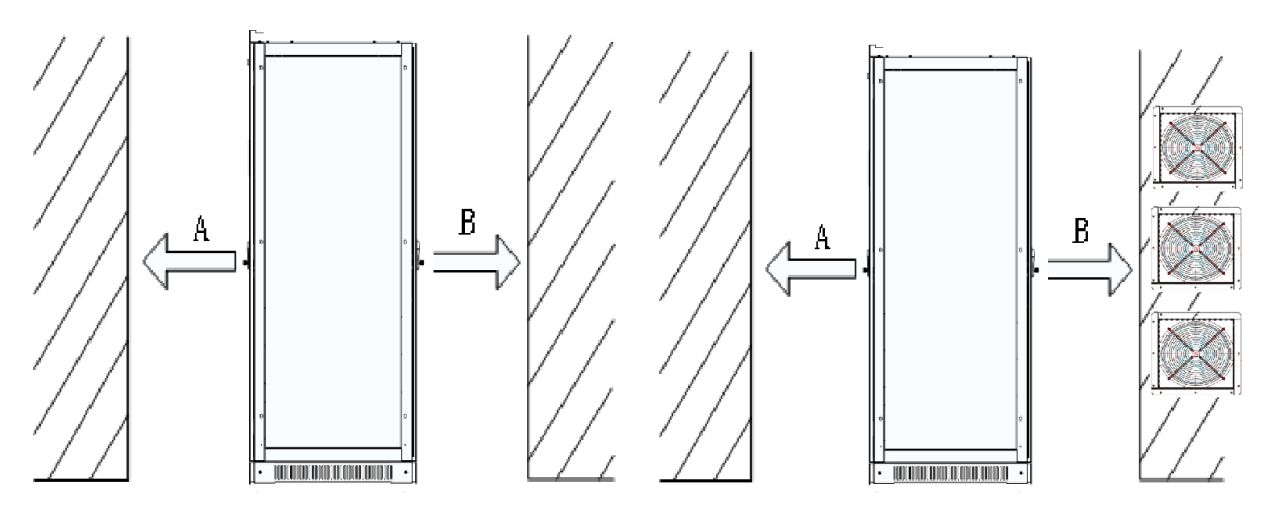

Fig. 5-1Front and back installation space of storage inverter(Please seen Chapter 5.5 Installation in container for the recommend fan location)

| Position | Description                                                                                                    |
|----------|----------------------------------------------------------------------------------------------------|
| A front  | $\geq$ 800mm, ensure that the front door of the rack can be fully opened. There is sufficient space for cold air to enter. Users can conveniently insert and extract the module and operate the breaker.                                                   |
| B rear   | $\geq$ 800mm, ensure that the rear door of the rack can be fully opened. Please seen Chapter 5.5 for the air volume requirements and air duct design. Ventilation and heat dissipation should be ensured. Users can have sufficient space for maintenance. |
| Or       | B rear $\geq$ 200mm when there are cooling fan near the rear door.                                                                                                    |

The distance between PCS side steel plate and container wall is no less than 50mm to ensure that the PCS can be installed inside the container.

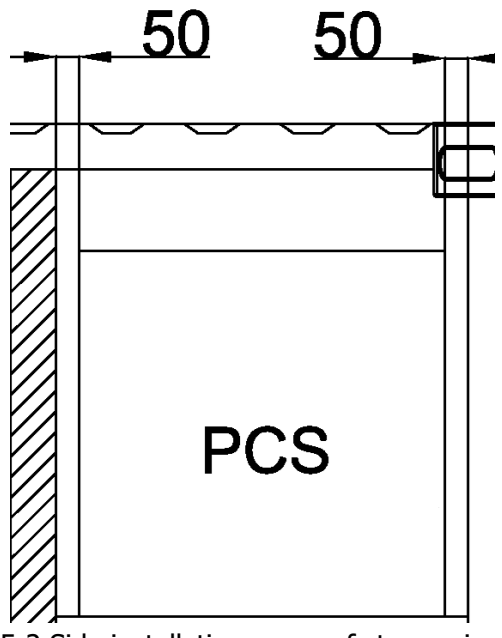

Fig. 5-2 Side installation space of storage inverter

#### **5.2.5 Other requirements**

#### 1) Waterproofing

The ingress protection grade of the rack of the Bi-directional Hybrid Storage Inverter is IP20/NEMA1. It is only installed and used in a dry and clean room. Water leakage in room should be avoided so as to prevent the storage inverter from being damaged.

#### 2) Rat-proofing

After wiring, fireproofing mud should be used to seal inlet and outlet holes so as to meet the rat-proofing requirement. Fireproofing mud is not provided by Sinexcel.

### 5.3 Mounting preparation

Drilling mounting holes is required in the foundation. The overall dimension of the PCS is shown in figure below.

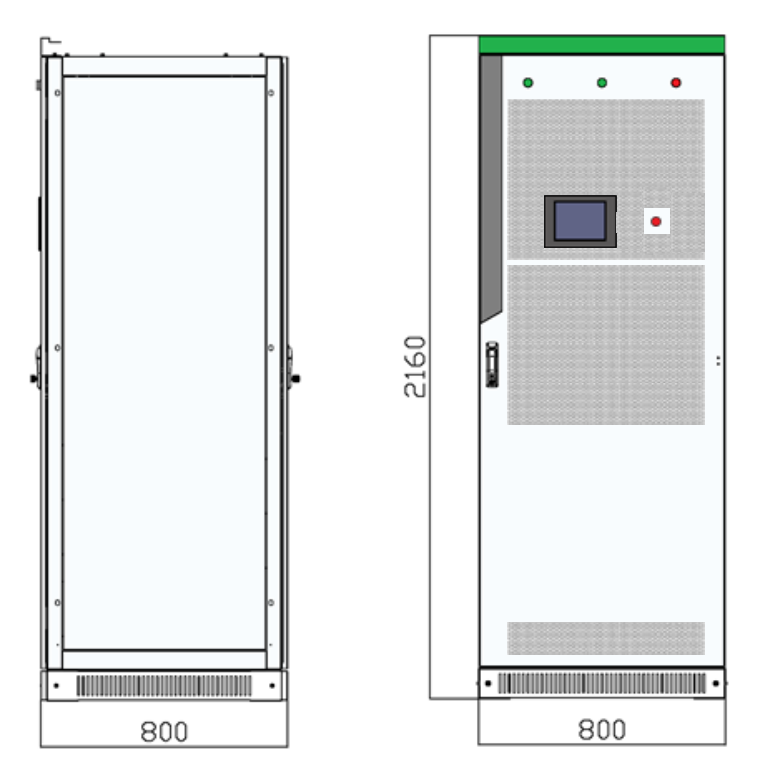

Fig. 5-3 Overall dimensions of PCS

The PWG2-50K/100K cabinet, width: 800mm, height: 2,160mm (without lifting rings); depth: 800mm. The height of the green lintel is 60mm and it can be taken down if there is no sufficient height into the room. The PWG2-50K/100K series Bi-directional Hybrid Storage Inverter is without lifting rings and can't be lifted.

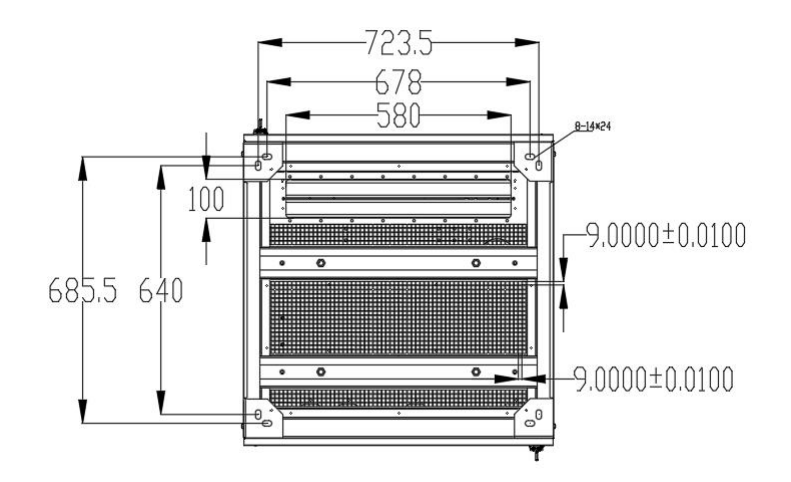

Fig. 5-4 PWG2-50K rack wiring hole in bottom view

There are two hole in each corner, only one hole need to mount bolts, the other hole is used as a spare.

#### 5.4 Rack installation

After the rack is removed to the installation position of BESS (battery energy storage system) with a forklift or a tool. Fine adjust the rack and remove it to the designed position, open the internal door of rack, use M10 or M12 screw to fix the rack.

When the rack needs to be fixed on the steel channel,  $\Phi$ 14 holes can be made in the steel channel. Fix the rack to the steel channel with screws.

Fig. 5-5 Fix the rack to the channel steel

Fig. 5-6 Fix the rack to the concrete floor

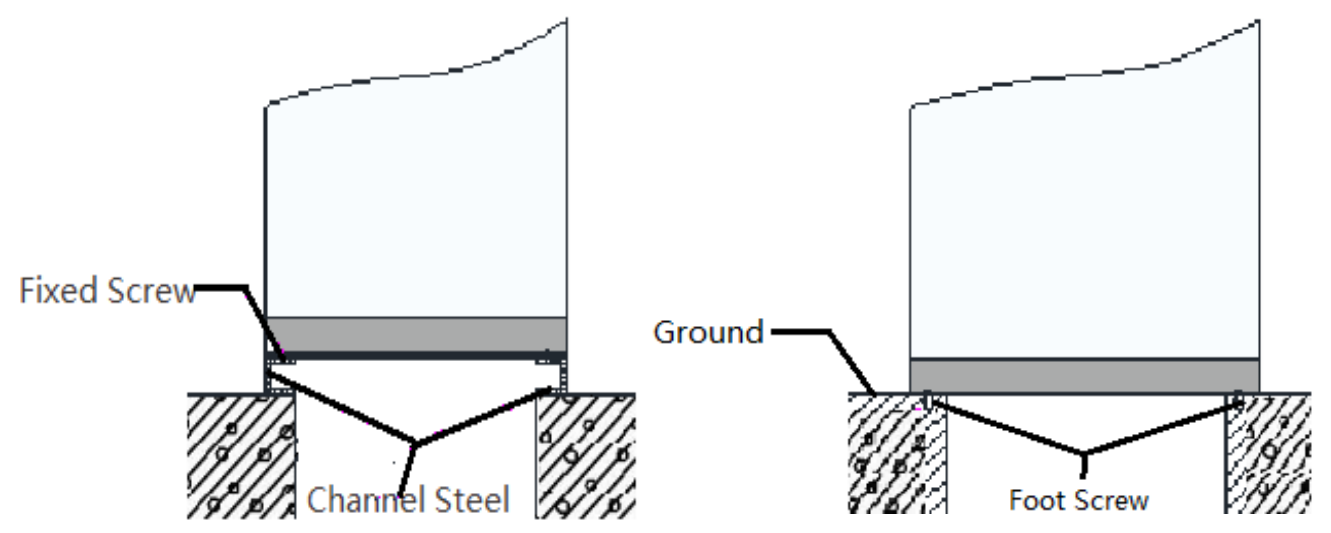

When the rack is fixed to the concrete floor, make holes on the floor and fix the rack to the concrete floor with expansion screws.

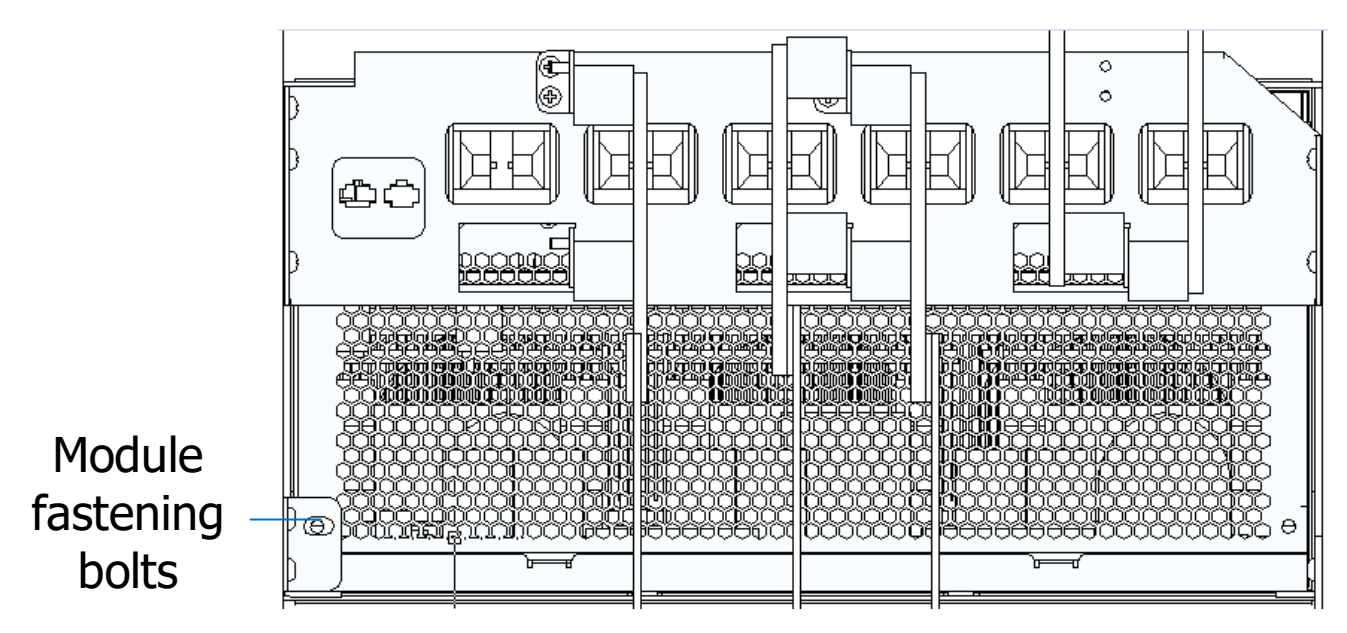

Fig. 5-7 Module fastening bolt position in the back side of each module

After confirming the above items and finished and tested, open the back door of the PCS and remove the module fastening bolts.

# 

Note: Make sure that the module fastening bolts on the back side of power module have been removed before moving the converter into the container.

Can contact the manufacture to confirm.

#### 5.5 Installation in container

#### 5.5.1 Container internal layout distance

Internal layout can be customized design according to customer's requirements. Please contact the manufacture to know the internal layout for specific project.

The distance between PCS side steel plate and container wall is no less than 50mm to ensure that the PCS can be installed inside the container.

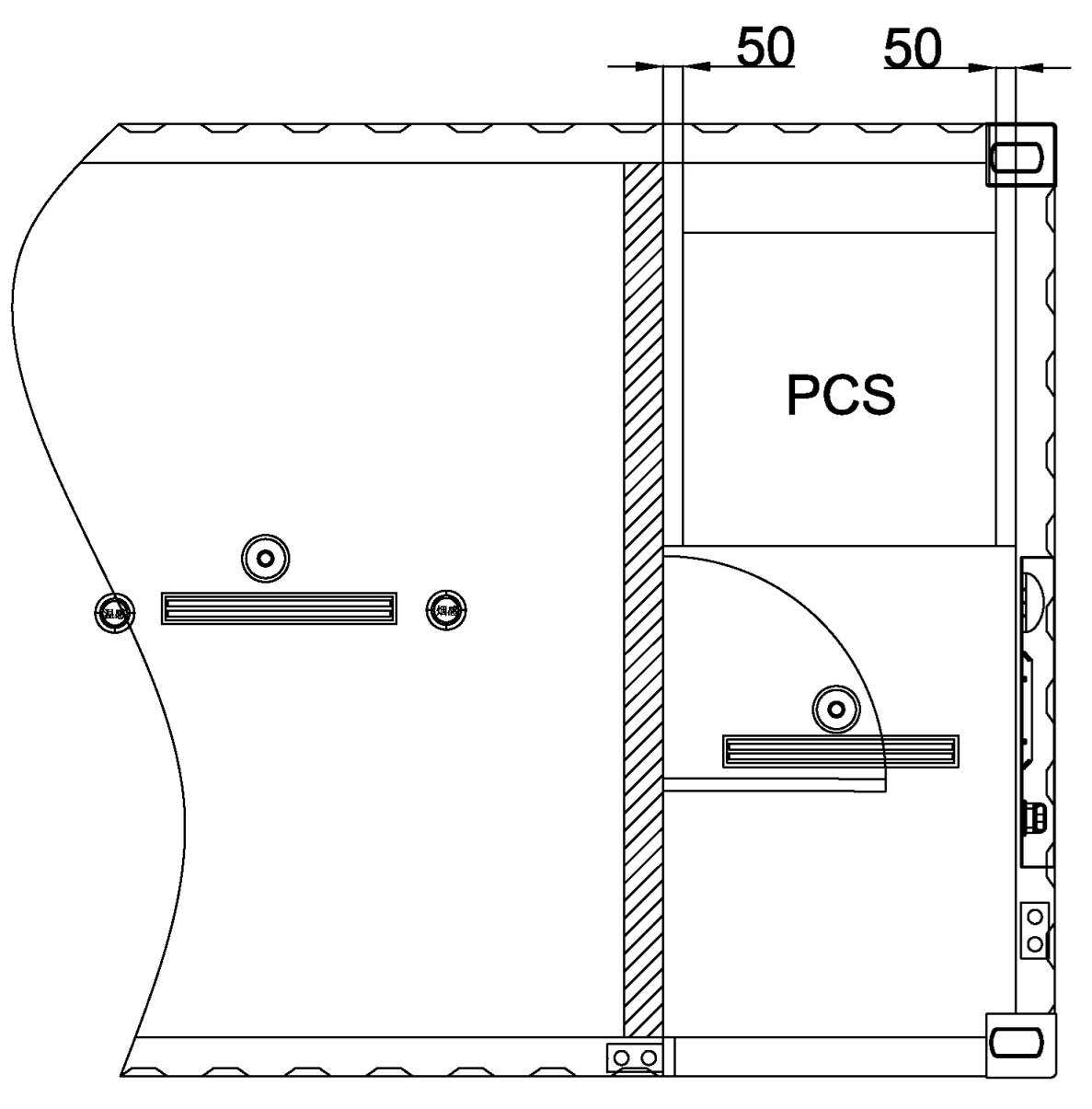

Fig. 5-8 The distance between PCS and container wall

#### 5.5.2 Fan installed inside the container

When the fan is installed inside the container, its on the inner side of container door near the ventilation thermal outlet of the PCS.

The Dimension of the Fan and installation position below is just an examples. Please contact manufacture to confirm the Fan position for certain project.

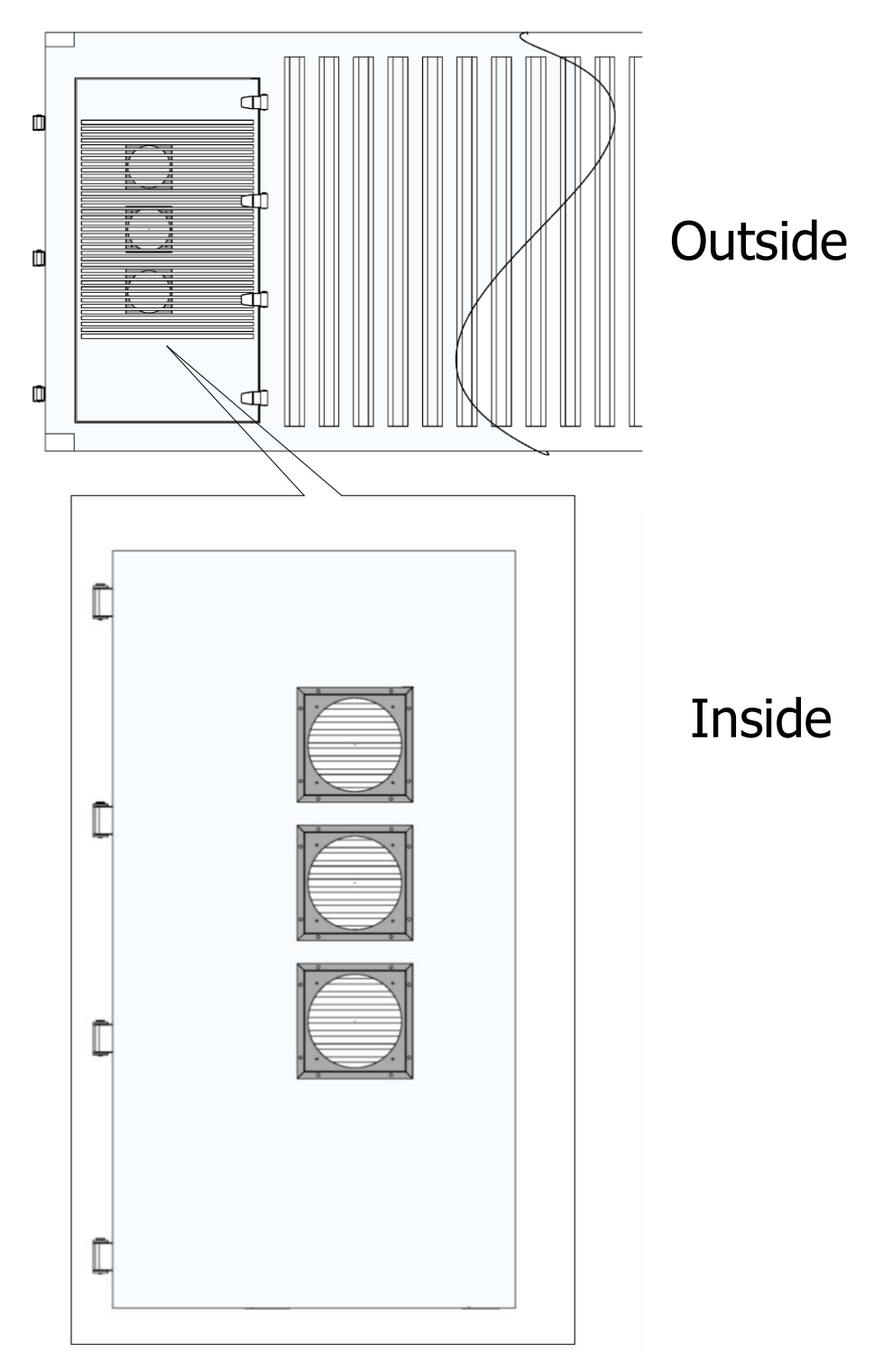

Fig. 5-9 The Fan on the inner side of container wall

#### 5.5.3 Fan installed outside the container

The standard external fan module is recommended and easy to install.

When the fan is installed outside the container, its on the outward side of container door near the ventilation thermal outlet of the PCS.

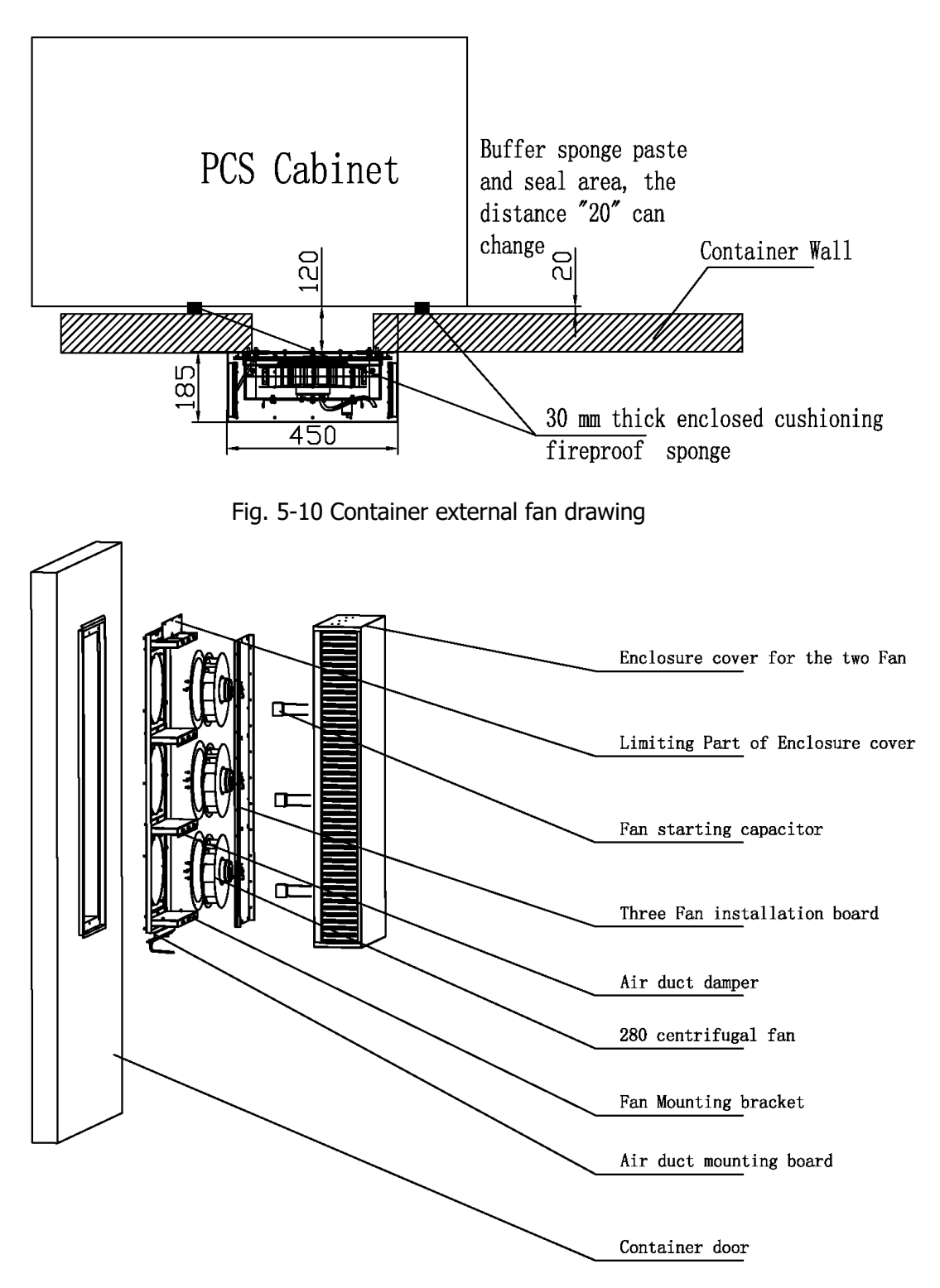

Fig. 5-11 Components of Container external fan

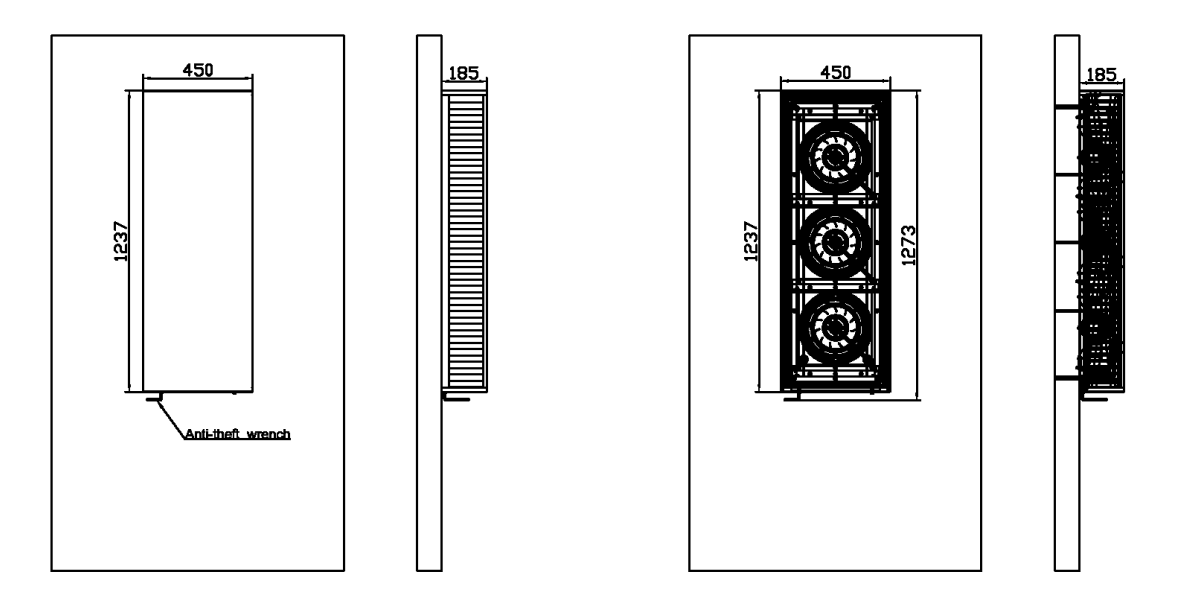

Fig. 5-12 Three external fan on the outward side of the door

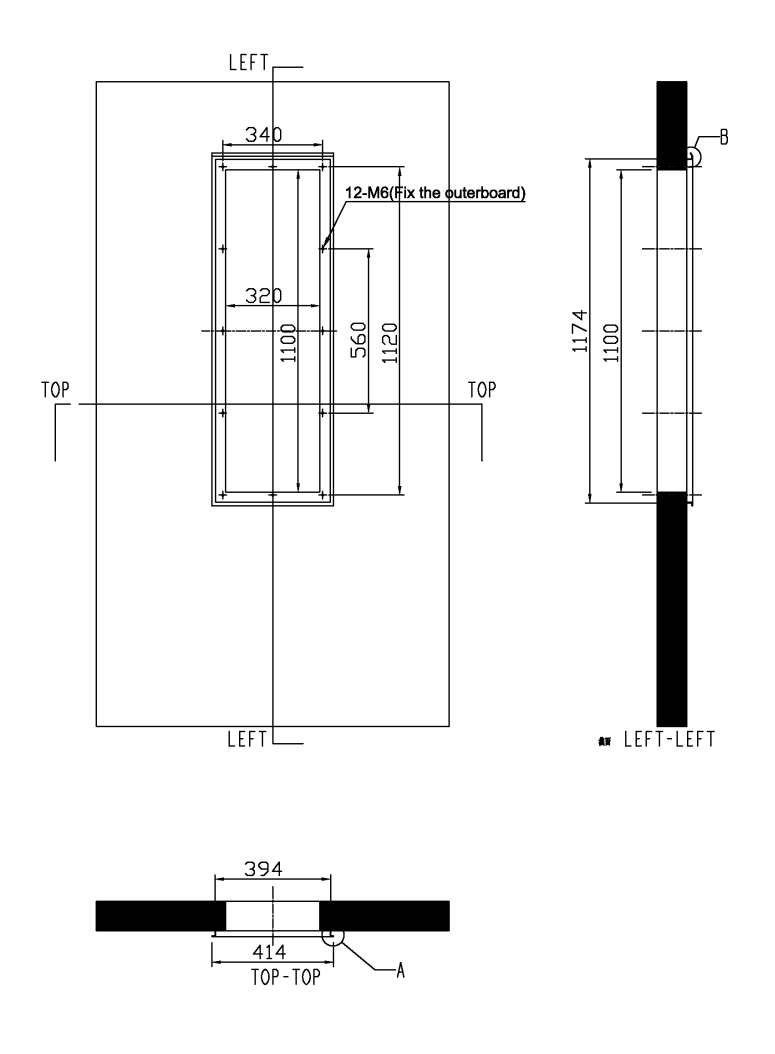

Fig. 5-13 Fan Cover and door dimension

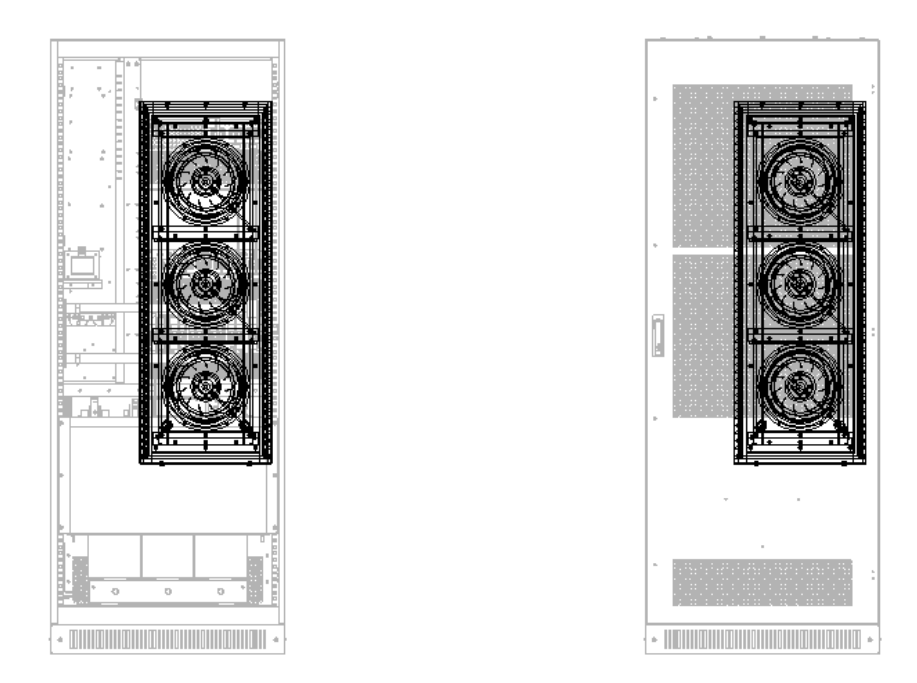

Fig. 5-14 PWG2-50K series Fan and its corresponding Module; Relative position of Fan and back door

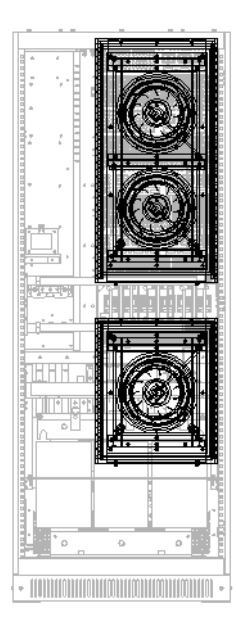

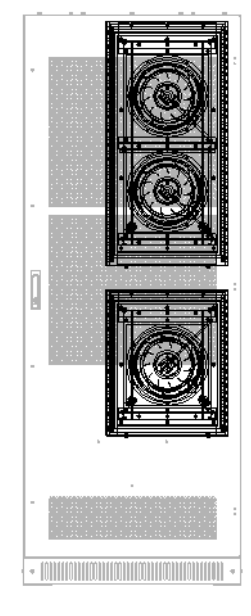

Fig. 5-15 PWG2-100K series Fan and its corresponding Module; Relative position of Fan and back door

#### 5.5.4 Air duct design

Air duct can be customized design according to customer's requirements. Please contact the manufacture to know the air duct design for specific project.

| Model            | System air            | Ventilation air volume | Fan | Module | Inlet air area             | Outlet air area            |
|------------------|-----------------------|------------------------|-----|--------|----------------------------|----------------------------|
|                  | demand                |                        |     |        |                            |                            |
| PWG2-50K series  | 2500 M <sup>3</sup> H | 3200 M <sup>3</sup> H  | 3   | 1      | <b>0.12</b> m <sup>2</sup> | <b>0.24</b> m <sup>2</sup> |
| PWG2-100K series | 3750 M <sup>3</sup> H | 4800M <sup>3</sup> H   | 3   | 1      | <b>0.18</b> m <sup>2</sup> | <b>0.34</b> m <sup>2</sup> |

This ventilation volume requirement is also applicable to the indoor installation.

#### 5.5.5 Installation of Fan module

Fan module (including fans and fan covers) need to be disassembled when the container commissioning and transportation. The steps for disassembling and waterproofing the corresponding fan and hood are as follows:

Step 1. Fasten the fan assembly with the screw to the container.

Step 2. Lock the hood fixture with screws, do not tighten, so that it can be adjusted later.

Step 3. After connecting the cable, hang up the fan cover, adjust the fan cover fixing bracket of the step 2 to the appropriate position and fasten it.

Then fasten the fan cover with the anti-theft screw with flat elastic pad,

Then fix the Four-sided t joint the fan cover and the container body with waterproof glue.

Then the installation is finished.

The removal steps can be reversed from step 3 to step 1.

# **6 Electrical Installation**

## 6.1 Electrical Connections

#### 6.1.1 Input requirement

DC voltage of the PCS should be within the input voltage range, or the PCS will be unable to operate. When configuring the quantity of batteries in each string, the maximum charging voltage and minimum discharging voltage should be fully considered. For details, please consult our technical person. The battery system working with the PCS should be equipped with DC switch and is recommended to be certified by CSA E61233 or UL1973. And the charging/discharging voltage should be between the input voltage range. It should also be equipped with DC air switch and the BMS certified by CSA No. 0.8 or UL991+UL1998. While connecting with exte

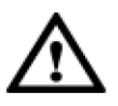

**NOTICE** rnal battery pack, please make sure DC and AC switches are disconnected.

For the multi-string models. Every DC input circuit branch in PCS should be able to operate independently. For multi-string models (e.g. PWS1-500KTL-XX), each DC input is independent from the other and should be connected with individual battery system. The batteries need to be connected to each branch port.

#### 6.1.2 Output requirement

The output of the PCS is 3-phase and 4-wire. When designing energy storage system, The PCS has been equipped with an isolation transformer, the voltage of its output side can directly be connected to the low-voltage utility grid. The neutral continuity is maintained internal to inverter. TN connection is adopted as shown in the picture below:

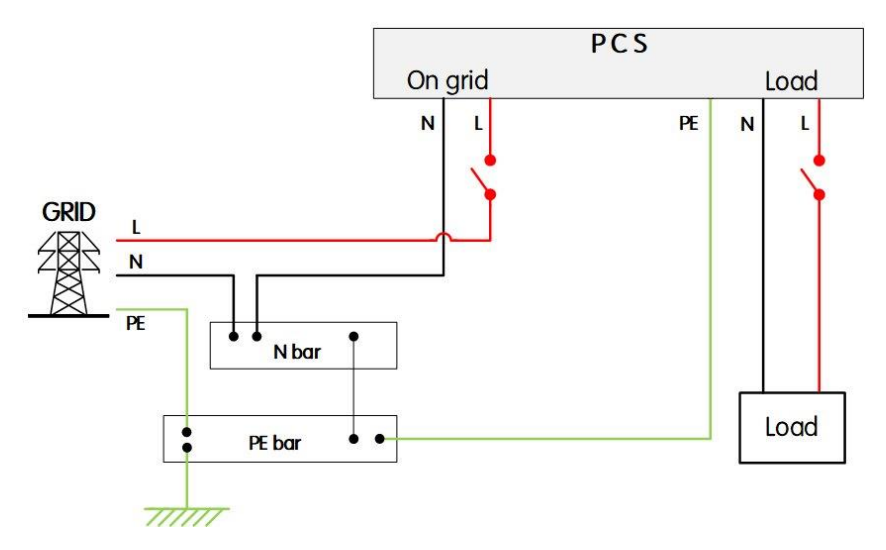

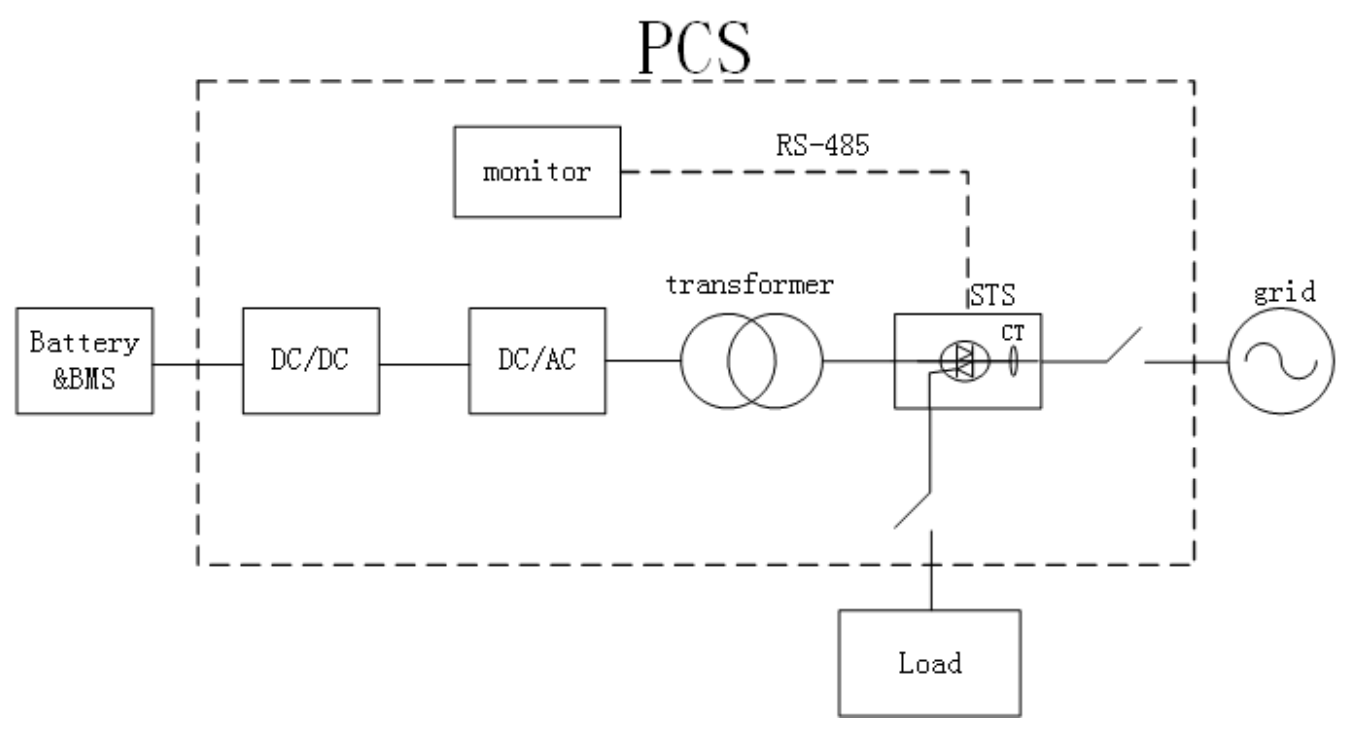

Fig. 6-1 Neutral Continuity

As for the RCD in the system, our PCS is integrated with isolated transformer. It is recommended to install a Type A RCD with 300mA on the AC and load side.

Since PWG cabinet can have built-in STS module. Regards to Generation control function, it's realized by a STS installed at the central metering place. The STS measured the currents as well as the voltages at the grid connection point, and send the data to the PCS' s RS485 port. PCE receives the power data at the grid connection point and compares it with Generation control require, if the measured power is larger than Generation control require, PCE will implement immediately.

#### 6.1.3 Wiring mode

The wiring mode of the PCS is down inlet and down outlet, the incoming and outlet wiring holes located in bottom of the PCS cabinet. The cables put into the cable trough via the wire holes at the base. Open the front door and dismantle the dam-board to seen wiring of the cooper bars. As for wiring requirements, single cables or multiple cables with proper wire diameter should be selected. It is suggested that the current in  $1 \text{mm}^2$  wire should be  $\leq 3A$ .

The wiring methods should be in accordance with the National Electrical Code or other local standards, ANSI/NFPA 70 are to be used for NA version.

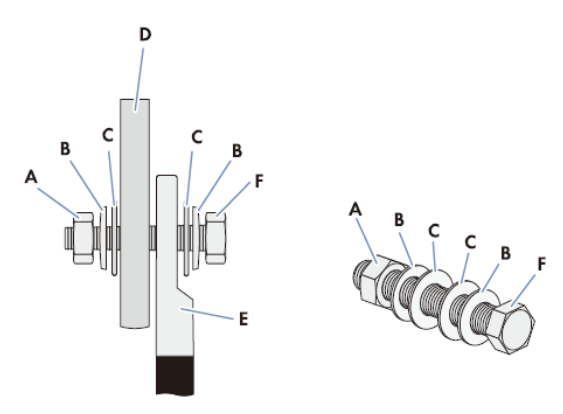

| Position |                                  |
|----------|----------------------------------|
| А        | Nut M12                          |
| В        | Spring washer                    |
| С        | Fender washer                    |
| D        | Connection BUS bar               |
| E        | Tin-plated one-hole terminal lug |
| F        | Screw M12                        |

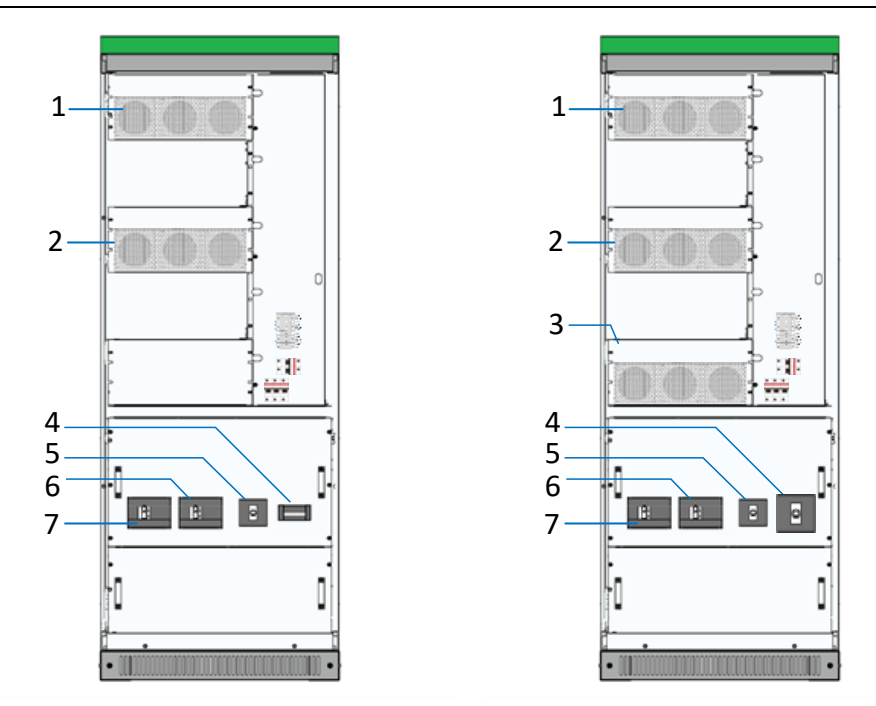

Fig. 6-3 PWG2-50K rack wiring components without STS module with STS module

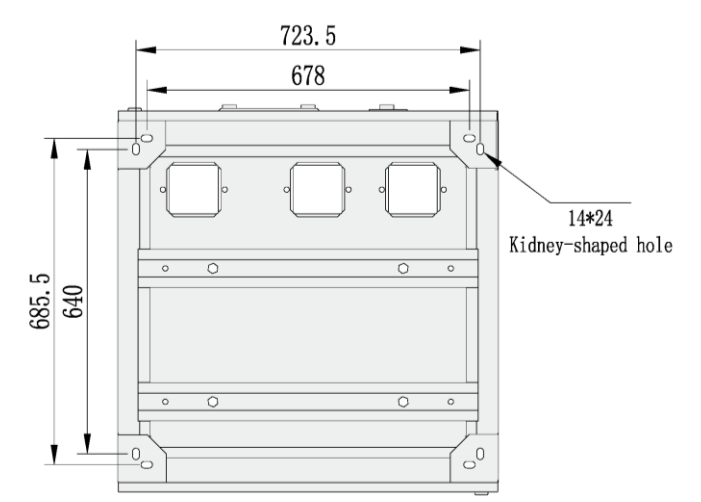

Fig. 6-4 PWG2-50K rack wiring hole and corresponding copper bars

| Position | Designation              | Description                                         |
|----------|--------------------------|-----------------------------------------------------|
| 1        | PCS-DC (1~2 module(s))   |                                                     |
| 2        | PCS-AC (1~2 module(s))   |                                                     |
| 3        | STS module               | Switching device                                    |
| 4        | Manual soft start switch | Only for the model without STS, no need for wiring. |
| Or       | AC breaker (Grid)        | Only for the model with STS                         |
|          |                          |                                                     |

| 5  | AC breaker (Grid) | Only for the model without STS |
|----|-------------------|--------------------------------|
| Or | AC breaker (load) | Only for the model with STS    |
| 6  | Battery breaker   |                                |
| 7  | PV DC breaker     |                                |

Open the dam-board beside the switch and then can seen the wiring copper bar as shown below.

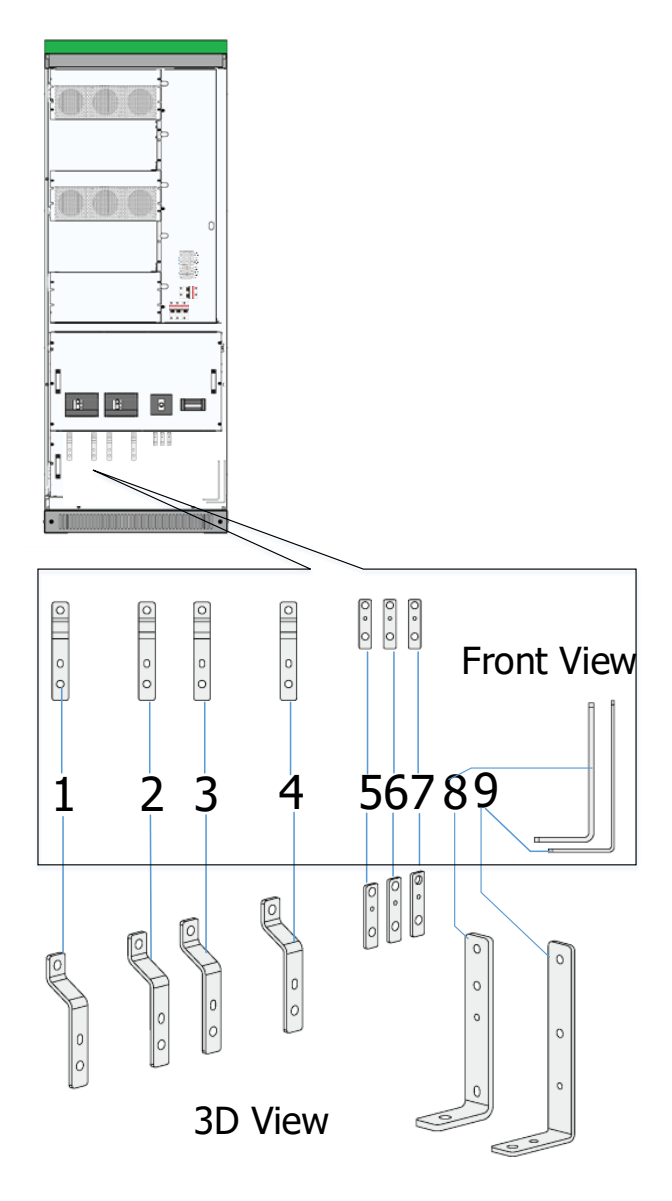

Fig. 6-5 PWG2-50K series wiring copper bars designation without STS module

Table 6-3 PWG2-50K wiring copper bars description

| Position | Designation | Description                                    |
|----------|-------------|------------------------------------------------|
| 1        | PV +        | PV positive port, dimension is shown as below. |
| 2        | PV -        | PV negative port                               |
| 3        | Battery +   | Battery positive port                          |
| 4        | Battery -   | Battery negative port                          |
| 5        | A (Grid)    | Phase A, dimension is shown as below.          |
| 6        | B (Grid)    | Phase B                                        |
| 7        | C (Grid)    | Phase C                                        |
| 8        | Ν           | Phase N                                        |
| 9        | Grounding   |                                                |

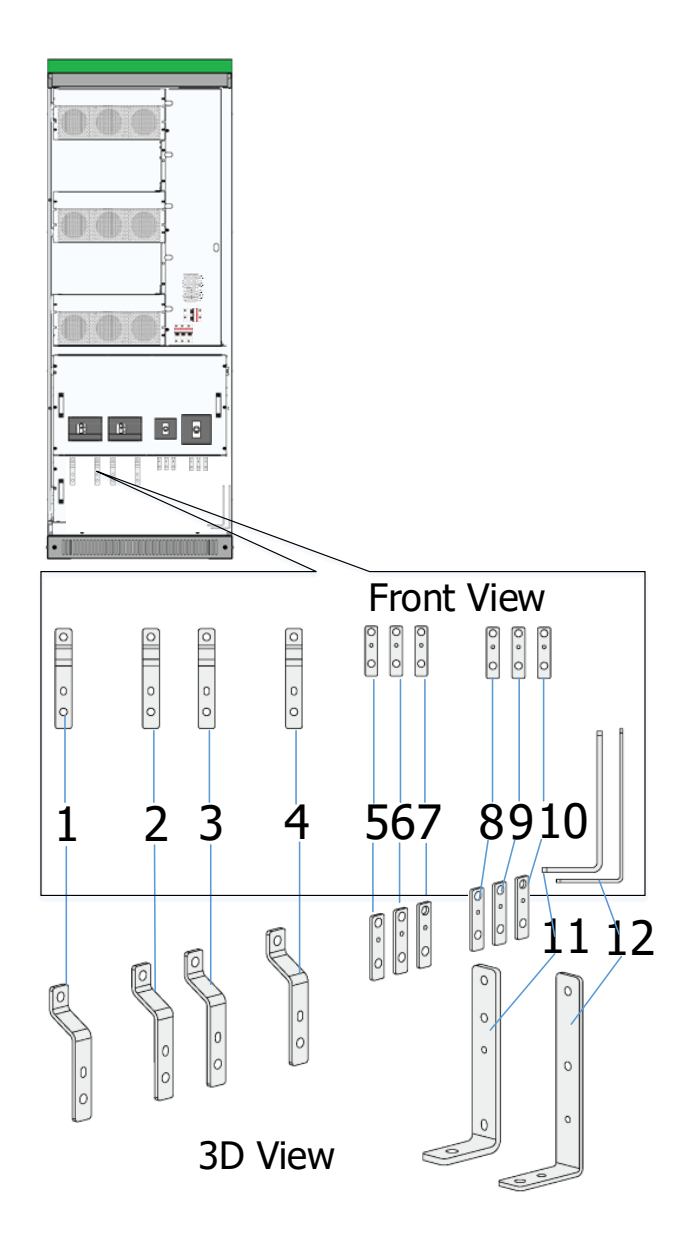

Fig. 6-6 PWG2-50K series wiring copper bars designation with STS module

Table 6-4 PWG2-50K wiring copper bars description

| Position | Designation | Description                                    |
|----------|-------------|------------------------------------------------|
| 1        | PV +        | PV positive port, dimension is shown as below. |
| 2        | PV -        | PV negative port                               |
| 3        | Battery +   | Battery positive port                          |
| 4        | Battery -   | Battery negative port                          |
| 5        | A (Load)    | Phase A, dimension is shown as below.          |
| 6        | B (Load)    | Phase B                                        |
| 7        | C (Load)    | Phase C                                        |
| 8        | A (Grid)    | Phase A                                        |
| 9        | B (Grid)    | Phase B                                        |
| 10       | C (Grid)    | Phase C                                        |
| 11       | Ν           | Phase N                                        |
| 12       | Grounding   |                                                |

Fig. 6-7 PWG2-50K series DC wiring copper bar dimension

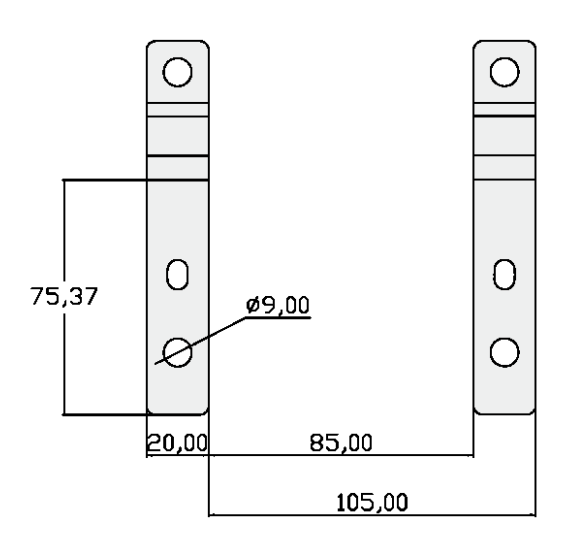

Fig. 6-8 PWG2-50K series AC wiring copper bars dimension

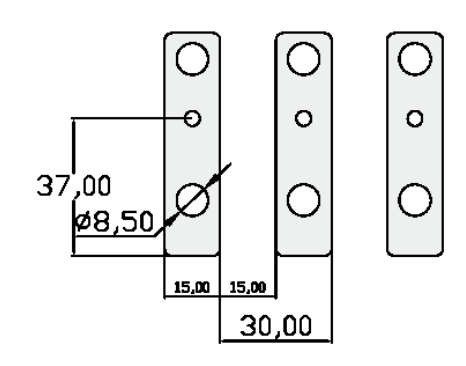

#### 6.1.4 System grounding

The grounding of power modules/PCS connection with the rack go through hangers on the module. As for rack grounding, the rack bottom is installed with grounded cooper bars. During wiring, refer to the following table for cable diameter. The grounding resistance should be less than  $4\Omega$ .

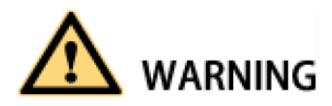

Notice that the AC output neutral is not connected to ground.

Table 6-5 Grounding PE cable description

| Rated power | Copper PE line section recommendation (mm <sup>2</sup> ) |                                  |  |  |  |
|-------------|----------------------------------------------------------|----------------------------------|--|--|--|
| 50kW        | ≥16                                                      |                                  |  |  |  |
| 100kW       | ≥25                                                      |                                  |  |  |  |
| Patod powor | Scrow Specification                                      | Tightening Torque Recommendation |  |  |  |
| Rated power | Screw Specification                                      | (kgf.cm)                         |  |  |  |
| 50kW        | M8                                                       | 108~132                          |  |  |  |
| 100kW       | M10                                                      | 234~286                          |  |  |  |

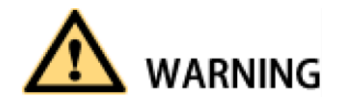

Rack and modules need to be grounded reliably! The grounding resistance should be less than  $4\Omega$ .

#### 6.1.5 DC port wiring

1) Use a multi-meter to measure the voltage of storage battery port, and ensure that the voltage is within input voltage range of PCS.

2) Disconnect DC switch. Wiring operation can be conducted after using a multi-meter to measure and

confirm that there is no voltage between positive and negative poles of DC input.

- 3) Connect the positive pole of storage battery to "DC+" of DC input of DC switch.
- 4) Connect the negative pole of storage battery to "DC-" of DC input of DC switch.

5) Confirm wiring firmness.

| Rated power | Copper DC line section recommendation (mm <sup>2</sup> ) |                                  |  |  |
|-------------|----------------------------------------------------------|----------------------------------|--|--|
| 50kW        | ≥25                                                      |                                  |  |  |
| 100kW       | ≥50                                                      |                                  |  |  |
| Pated power | Scrow Specification                                      | Tightening Torque Recommendation |  |  |
| Rated power | Sciew Specification                                      | (kgf.cm)                         |  |  |
| 50kW        | M8                                                       | 108~132                          |  |  |
| 100kW       | M10                                                      | 234~286                          |  |  |
|             |                                                          |                                  |  |  |

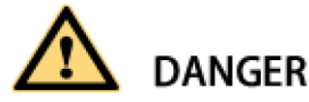

Disconnect DC distribution switch and ensure that there is no dangerous voltage in the system during wiring.

# 

The positive and negative poles of batteries cannot be connected inversely. Before wiring, a multi-meter needs to be used for measurement.

#### 6.1.6 AC port wiring

1) Use a phase-sequence meter for measurement, and ensure that the phase consequence of wires should be a positive consequence.

2) Disconnect AC output distribution switch in PCS.

3) Use a multi-meter to measure and ensure that the cables connected to the terminals are electrically neutral.

4) While grid-tied, A(L1)/B(L2)/C(L3) phases of AC output distribution switch of utility grid and PE are respectively connected to A(L1)/B(L2)/C(L3) phases of utility grid and PE.

5) If on-grid/off-grid switching function is to be achieved, extra power distribution unit and wires need to be added.

6) Confirm wiring firmness.

| Rated power | Copper AC line section recommendation (mm <sup>2</sup> ) |            |        |                |  |
|-------------|----------------------------------------------------------|------------|--------|----------------|--|
| 50kW        | ≥25                                                      |            |        |                |  |
| 100kW       | ≥50                                                      |            |        |                |  |
| Pated power | Scrow Specification                                      | Tightening | Torque | Recommendation |  |
| Kateu power | Screw Specification                                      |            |        |                |  |
| 50kW        | M8                                                       | 108~132    |        |                |  |
| 100kW       | M10                                                      | 234~286    |        |                |  |

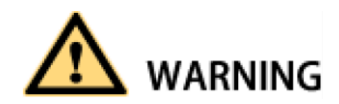

Ensure that there is no dangerous voltage at connection points during wiring.

# 

All wires are connected to the wiring terminals externally from the wiring holes at the bottom of PCS. After wiring, fireproofing mud should be used to seal the wiring holes.

#### 6.1.7 Wiring of terminal strips

Except power cable connection in the whole PCS, there are also auxiliary power connection, input and output of some node signals. All of them are led to the terminal strips with cluster cables in the rack. The port definition of external wiring for terminal strips is shown in figure below.

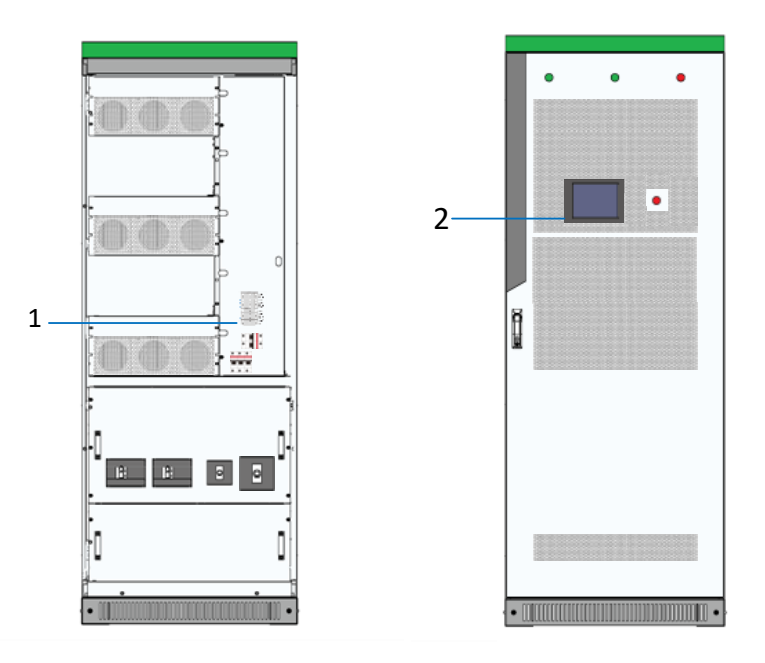

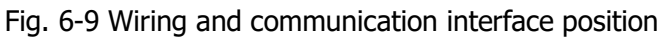

Table 6-6 Communication interface description

| Interface position | Description          | Explanation                              |
|--------------------|----------------------|------------------------------------------|
| 1                  | Terminal strip ports | RS485, CAN, DI, DO, AUX power            |
|                    |                      | Shown as 6.3.7 Wiring of terminal strips |
| 2                  | Touch Screen         | Ethernet port                            |
|                    |                      | Shown as 6.2 Communication interface     |

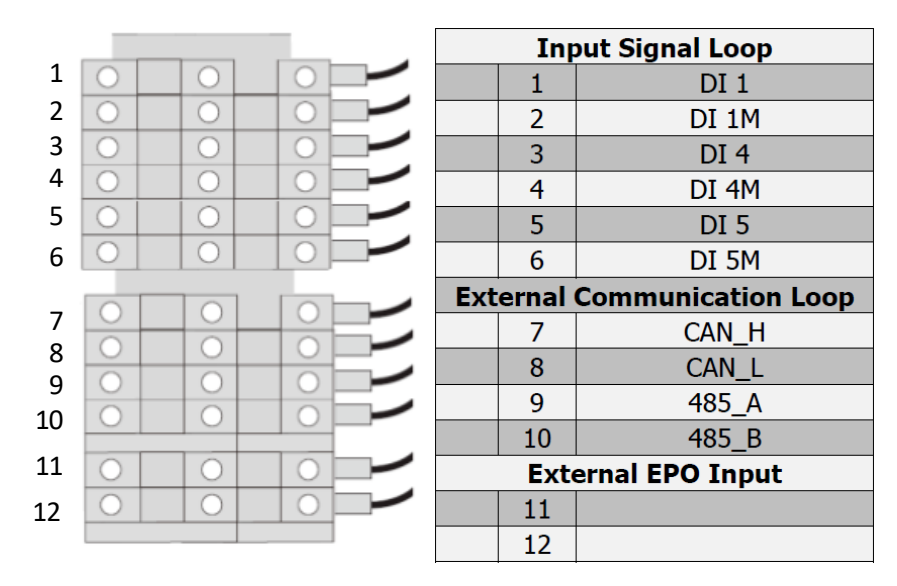

Fig. 6-10 Definition of terminal strip ports

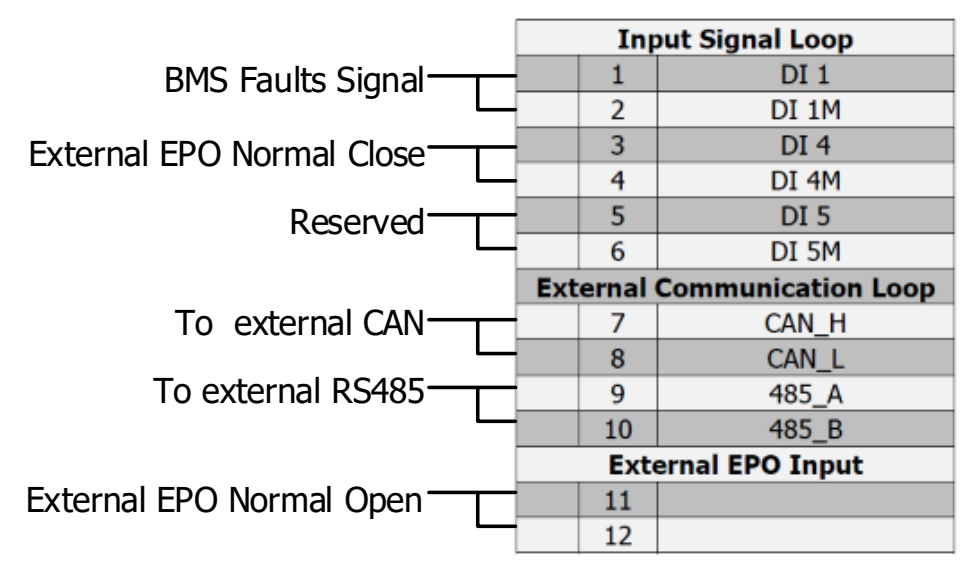

Fig. 6-11 Definition of terminal strip ports

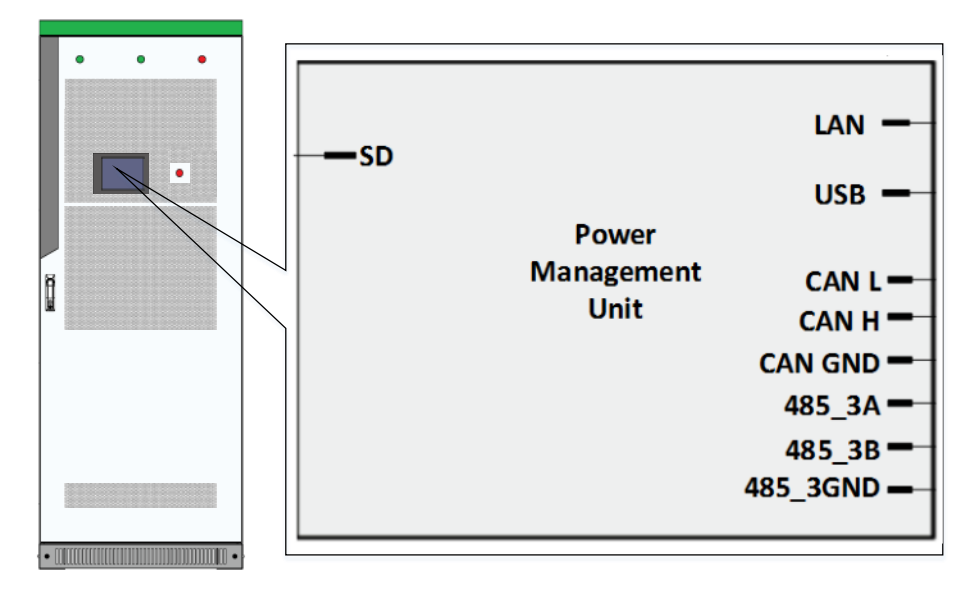

Fig. 6-12 Definition of touch screen communication ports

The LAN (Ethernet) port is used for communication. The USB port is used for system update or the logs export. The other communication ports in the back of touch screen has been wired to the wiring terminal strip ports.

### 6.2 Communication interface

The PCS supports Modbus protocol, adopts RS485 and Ethernet communication interface and facilitates users to conduct background monitoring for the PCS and realizes remote signaling, remote metering, remote control and remote regulating of storage inverter.

| Equipment         | Wiring Method                                                                                                    |
|-------------------|----------------------------------------------------------------------------------------------------|
| EMS               | RS485 or Ethernet (Protocol is based on MODBUS TCP/IP or<br>MODBUS RTU compatible with SUNSPEC/MESA)<br>Defaulted as RS485 MODEBUS RTU. Use Ethernet when the<br>system require fast control.<br>When the EMS need to communicate in CAN method, a CAN to<br>Ethernet communication protocol converter is required |
| BMS               | RS485 or Ethernet or CAN (Protocol is based on MODBUS TCP/IP                                                                                                    |
|                   | or MODBUS RTU compatible with SUNSPEC/MESA)                                                                                                    |
|                   | Defaulted as CAN                                                                                                    |
|                   | When the BMS need to communicate in Ethernet method, an                                                                                                    |
|                   | Ethernet to CAN communication protocol converter is required.                                                                                                    |
| Another PCS       | CAN                                                                                                    |
| PV inverter       | Through external EMS                                                                                                    |
| Smart meter       | Through external EMS                                                                                                    |
| Air Conditioning  | Through external EMS                                                                                                    |
| fire control      | Through external EMS                                                                                                    |
| Water Level Gauge | Through external EMS                                                                                                    |
| Diesel Generators | Through external EMS                                                                                                    |

 Table 6-7 Communication interface with other equipment

#### 6.2.1 Connecting the EMS over RS485 or Ethernet

Sinexcel's PCS has several different communication interfaces: Ethernet, RS-485 and CAN.

When connecting to the Sinexcel or other brand EMS, the communication port is default as RS 485 as shown below.

The Ethernet communication port can also used to connecting EMS according to the requirements for certain project.

#### RS 485 Port

The front door of the storage inverter is embedded with touch screen Management Unit. User interface can be seen at its back. The position of RS485 communication interface in the back of HMI (Touch Screen). It is led to terminal strip ports 9 and 10. Users can transfer serial port signal to the one which can be processed by PC via interface converter (such as RS485 transferred to RS232). The storage inverter could be set and commissioned alone via background software. It can read operation and warning information. Corresponding settings, startup and shut down operations can be conducted.

#### **Ethernet Port**

The monitoring panel integrates Ethernet port with position numbered as RJ25 that can be seen in the back of the touch screen. It supports Modbus TCP/IP protocol and has its own IP address. Ethernet connection requires a switch router, and fixed IP needs to be set. Connecting cables are twisted pair (namely network cable). The internet ports of multiple the storage inverter are connected to the switch router, and the switch

router is connected to remote control computer. The state of the storage inverter can be monitored and controlled in real time after setting IP address and port number in the monitoring computer. The communication protocol of Sinexcel EMS and PWG is the file below:

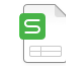

Energy storage monitoring and k

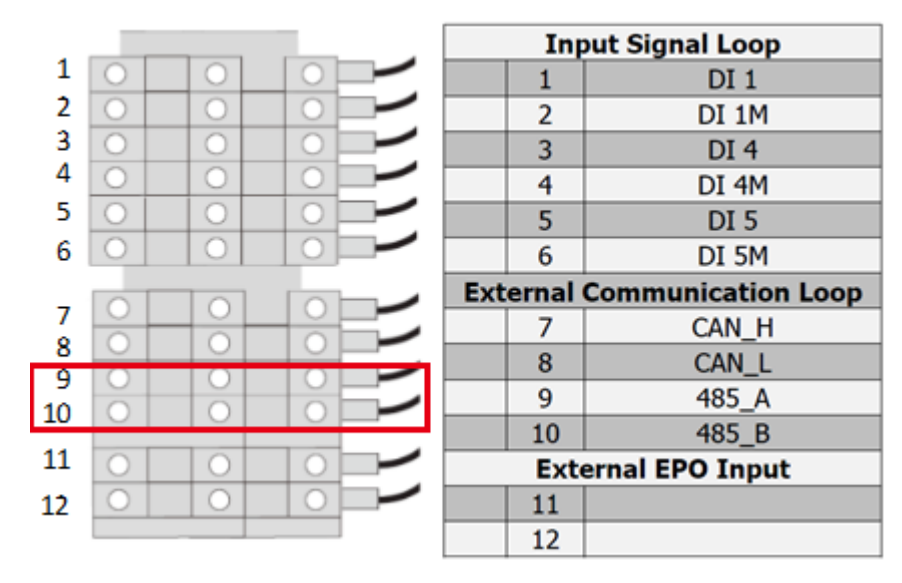

Fig. 6-13 PCS RS485 communication terminal

#### 6.2.2 Connecting a BMS over CAN

When directly connecting to the BMS, the communication port is default as CAN as shown below. If the BMS use Ethernet communication port, a Ethernet-CAN protocol converter is needed . That Ethernet-CAN protocol converter should be bought by the user and its beyond Sinexcel's scope of supply. The PCS communicates with battery management unit (BMS) to monitor battery state information, give an alarm and provide fault protection for battery according to the battery state and improve the safety of storage battery. It supports CAN communication. In particular, the position number of CAN communication interface can be seen in the back of HMI (Touch screen). It is led to terminal strip ports 7 and 8.

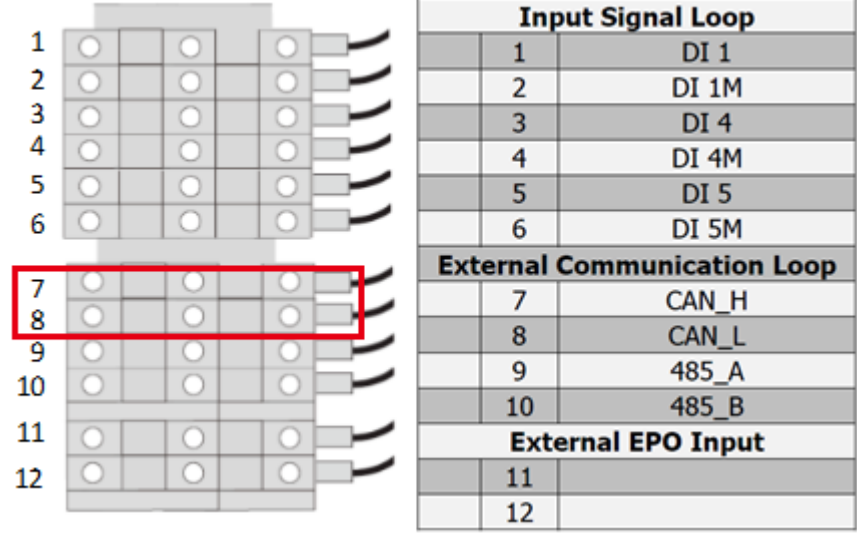

Fig. 6-14 PCS CAN communication terminal

#### 6.3 Check after installation

After installation of PCS, inspection is conducted after the installation:

1) The device should be placed and should be installed reasonably, meeting safe distance requirements.

2) Wiring should be correct. Lower leading wire and ground screen are in good connection. The constructor is required to inspect the grounding resistance.

3) Compare ex-factory main wiring diagram provided by the manufacture and site wiring. Check whether there is any difference and judge whether such difference will affect the safe operation of energy storage system.

# **7** Installation checklist

| After finishing the installation, check the list below:                                         |              |
|-------------------------------------------------------------------------------------------------|--------------|
| Mechanical installation                                                                         | $\checkmark$ |
| There is sufficient free space in front and at the back of the unit.                            |              |
| The module fastening bolts is removed                                                           |              |
| The ambient operating conditions are within the range in specification.                         |              |
| The unit is properly fastened to the floor.                                                     |              |
| Nothing blocked the air ventilation of the PCS and the air tunnel is through.                   |              |
| Electrical installation                                                                         | $\checkmark$ |
| The PCS (including cables) is grounded properly and the earthing electrodes are constructed     |              |
| properly.                                                                                       |              |
| The AC line voltage matches the nominal output voltage of the PCS                               |              |
| The external MV or LV AC transformer is suitable for use with the PCS                           |              |
| The insulation of the assembly is good and meet the code                                        |              |
| The AC power connections at A, B and C and their tightening torques are correct.                |              |
| The DC power cable connections at DC+ and DC- and their tightening torques are correct.         |              |
| The AC and DC power cable wiring holes are sealed properly.                                     |              |
| The auxiliary and control cables are routed away from the power cables                          |              |
| The external control connections to the PCS are correct                                         |              |
| The cable connections at the junction box and their tightening torques are correct.             |              |
| There are no tools, foreign objects or dust inside the cabinet.                                 |              |
| All of the dam-boards and covers are in place. Especially the dam-board below the front door is |              |
| installed.                                                                                      |              |
| All of the doors and door locks are in place.                                                   |              |
| Insulation withstand test                                                                       |              |
| The grounding resistance should be less than $4\Omega$ .                                        |              |

# 8 Operation

## 8.1 Safety during Operation

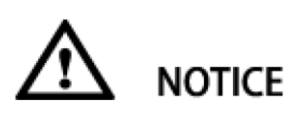

DC side operation is disturbed due to incorrect parameter settings

When setting the mode of the AC side, please make sure that the control parameter is consistent with the grid requirement.

#### 8.2 Power On Procedure

#### Power on for the first time:

1): Confirm the DC and AC cable firmly connected according to the check list in the Installation Manual.

2): Measure the insulation withstand voltage according to the international or local standard. The following insulation withstand voltage should be measured

Positive pole "+" to ground "GND"; Negative pole "-" to ground "GND".

3): Measure the grid AC voltage; Battery DC voltage; PV string DC voltage.

4): If the grid AC voltage; Battery DC voltage; PV string DC voltage within the normal range as shown in technical specifications, then close the switch in sequence.

#### Power on every time:

1): Check whether the EPO button in reset state.

2): Close the switch in sequence.

Firstly close the AC switch, after the AC switch all closed then close the DC switch. The switch operation sequence is shown as bellow:

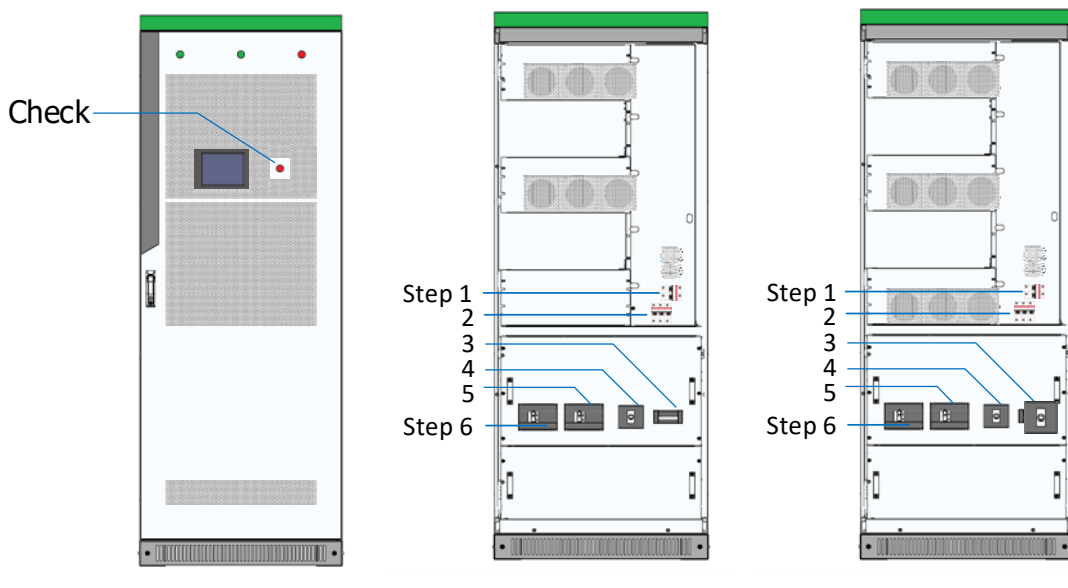

Fig. 8-1 Power on sequence

without STS module

Fig. 8-2 Power on sequence for the model without STS:

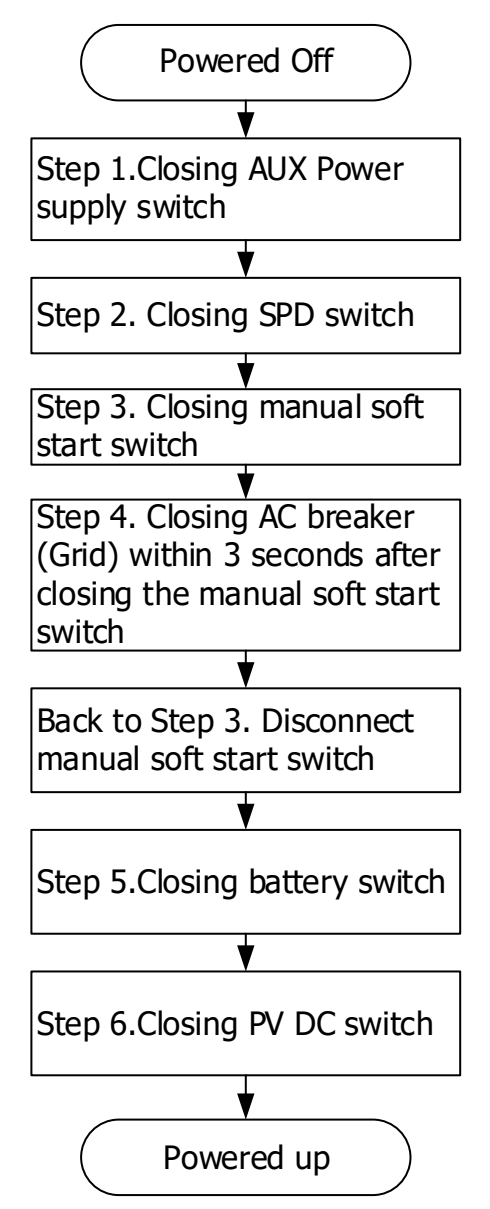

Fig. 8-3 Power on sequence for the model with STS:

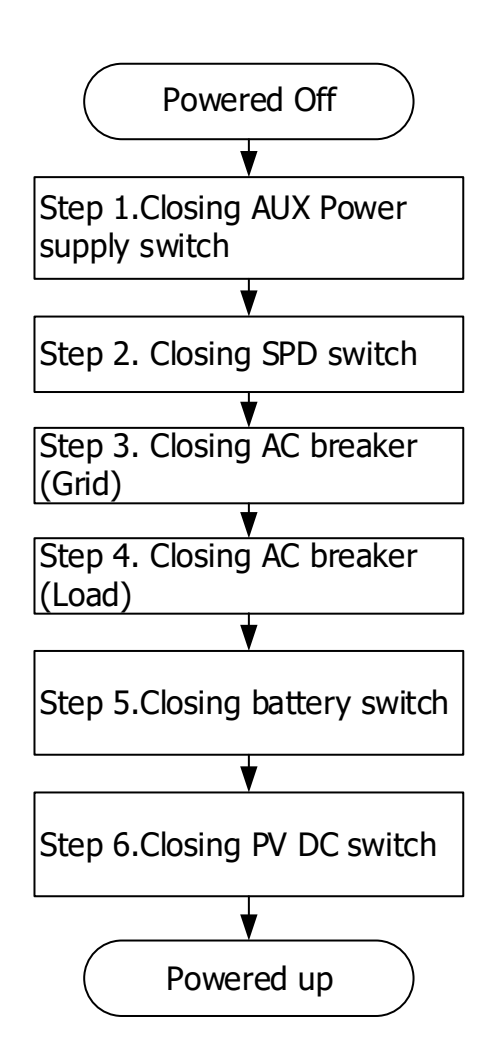

### 8.3 Setting Procedure before startup

#### 8.3.1 Touch screen power on

After auxiliary power of the storage inverter is connected, THE HMI is on. At this moment, an initializing interface will appear. It shows that **"The system is booting, please wait ......**". After system booting, the interface will disappear.

|    | Sine        | XC       | el                      | ß        |                                                                |        | DC                 | disconnected!    |    |
|----|-------------|----------|-------------------------|----------|----------------------------------------------------------------|--------|--------------------|------------------|----|
|    | Home        | Info     | Logs                    | Settings | OperationCtr                                                   | l mode | Tactics            | User             |    |
|    | Grid        | d-tied   | 0.0 A<br>(daily cumulat | ive)     | AC Feeder:<br>U: 0.0 /0.0 /0.0<br>I: 0.0 /0.0 /0.0<br>P: 0.0kW |        | - <del>6</del> ° o |                  |    |
| Fi | rmware Ver: | 1400 use | r: Sinexcel             |          |                                                                | X\$137 | 2.3SN              | 2018-09-07 17:41 | 42 |

Fig. 8-4 Main Interface Sample

*Note: The Firmware version of PCS is a fixed value of 1400, which will be displayed in the lower left corner of the HMI.* 

#### 8.3.2 Log into the control Interface

- 1. Select **"User"**, Log into the control interface on touch screen with password.
- 2. User can get the password from the authorized person/ party / agency/ etc.

The login password 123456789 can obtain administrator authority.

#### 8.3.3 Country Grid Code Setting

1. Select "User", Log into the control interface on touch screen with password.

2. Select "Settings">"Cabinet Type"

3. The cabinet type is fixed. However, the **"Certification"** can be set to different country and the **"Standard reference"** can be set to be compatible with different standard requirement. For example, AS4777 for New Zealand and Australia region A/B/C.

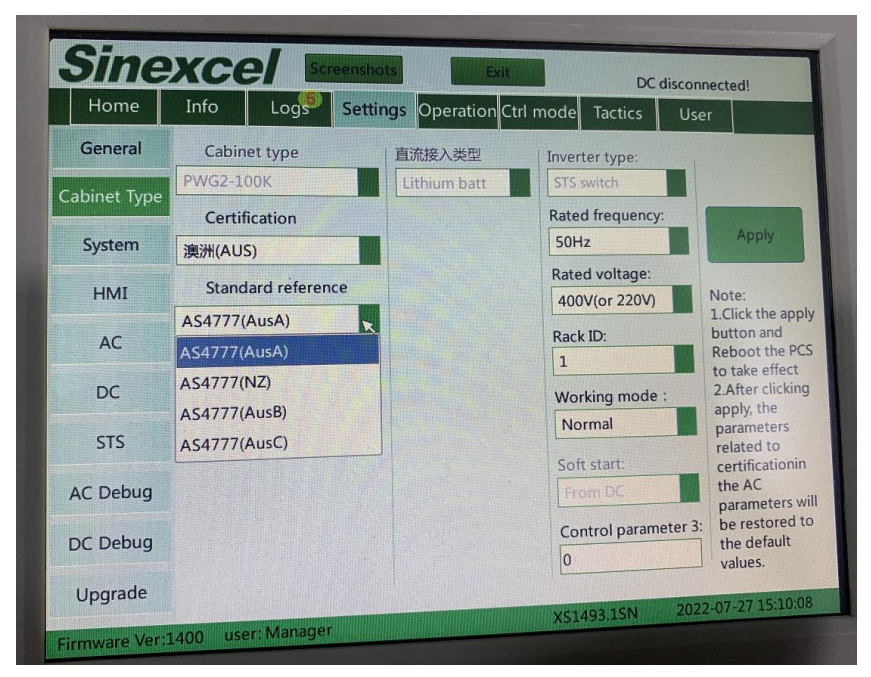

Fig. 8-5 Main Interface Sample

#### 8.3.4 Select Control Mode

Main menu structure can be different in different "Ctrl Mode".

Configuring the control mode

4. Select "User", Log into the control interface on touch screen with password.

#### 5. Select "Ctrl Mode" > "Manual Operate"

Then the **"Settings"** is visible.

#### 8.3.5 General Settings

| Sine           | хсе                                | e/           | ß            |                        | ACI     | Disconnected!      |
|----------------|------------------------------------|--------------|--------------|------------------------|---------|--------------------|
| Home           | Info                               | Logs         | Settings     | Operation Ctrl mode    | Tactics | User               |
| General        |                                    |              |              | Power Dispatch         |         |                    |
| ▲ Advanced     | Active po                          | ower setting | 9            |                        | 0.0     | kW                 |
|                | Reactive                           | power sett   | ing          |                        | 0.0     | kVar               |
|                |                                    |              |              | DC Configuration       |         |                    |
|                | DC lower                           | voltage      |              |                        | 250.0   | V Help             |
|                | End of Discharge Threshold Voltage |              |              |                        | 200.0   | v                  |
|                | Topping                            | charge volt  | age          | 550.0                  | v       |                    |
|                | Float cha                          | rge voltage  | I            |                        | 550.0   | v                  |
|                | Topping                            | charge turn  | to float cha | arge judgement current | 0.0     | A                  |
|                | End-of-cl                          | harge curre  | nt           |                        | 0.0     | A                  |
|                | Maximur                            | n charge cu  | rrent        |                        | 150.0   | A                  |
|                | Maximur                            | n discharge  | current      |                        | 150.0   | A                  |
| Firmware Ver:1 | 400 user                           | Service e    | naineer      | X\$137                 | 2.35N 2 | 018-09-10 09:28:28 |

Fig. 8-6 Setting Interface Sample

There are General Setting and Advanced Setting, the commonly used setting is in the **"General"** Users should set the **"DC Configuration"** according to the voltage and current requirement of BMS.

#### 8.3.6 Communication setting

Procedure:

- 1. Select "User"> Input password> "OK">"Login". (Log into the PCS user interface)
- 2. Select "Ctrl mode"> "Manual Operate".

3. Select **"Setting"**> **"Advanced"**> **"HMI"**> **"IP"** to set the IP of PCS. Enter the static IP address that you want to use to access the PCS.

- 4. Then click "OK" to save or click "ESC" to discard changes.
- 5. To change the gateway IP address of your network, enter the IP address in "Gateway".
- 6. To change the subnet mask of your network in the field Subnet mask, enter the "Subnet mask".
- 7. To change the Modbus address of your PCS, enter the "Modbus address".
- 8. To change the baud rate of MODBUS communication, enter the "RTU baud rate".

#### 8.4 Manual Startup Procedure

#### Check before startup

- 1. Select "User", Log into the control interface on touch screen with password.
- 2. Select "Ctrl Mode" > "Manual Operate"
- 3. Select "Operation", the detailed menu explanation can be seen in Appendix.
- 4. Select "Operation" >"System Startup"

#### 8.5 Automatic Startup Procedure

- 1. Select "User", Log into the control interface on touch screen with password.
- 2. Select "Ctrl Mode" > "Automatic Operate"

#### 8.6 Remote Startup Procedure

- 1. Select "User", Log into the control interface on touch screen with password.
- 2. Select "Ctrl Mode" > "Remote Control"
- 3. Then with other control equipment to start the PCS remotely.

#### 8.7 Shutdown Procedure

During normal operation of storage inverter, the following steps can be conducted if shutdown is required. **Remote shutdown procedure** 

1. The PCS is working in remote control mode and then with other control equipment to stop the PCS remotely.

#### Manual shutdown procedure

- 1. "Ctrl Mode" > "Manual Operate";
- 2. Select "Operation" >"System Stop" to manually stop the PCS.

#### 8.8 System Power Off

When PCS is in "Stop" mode, can cut off the DC and AC power and power off the system 1): Manually or remote control the system stop.

- 2): Disconnect the AC switch.
- 3): Disconnect the Battery DC breaker, then disconnect the PV DC breaker.

#### 8.9 Emergency shutdown

When the storage inverter system is abnormal, press the emergency shutdown button "EPO" on the rack door and the PCS will instantly stop running.

# 

To prevent personal injury, please use a multi-meter to measure the voltage at input terminal if case maintenance or opening is conducted. After ensuring that there is no mains supply, relevant operation can be conducted!

After about 15 minutes, the upper cover plate can be opened after DC BUS bar capacitance fully discharges (refer to warning label on module case surface).

# 9 Troubleshooting

## 9.1 Safety during Troubleshooting

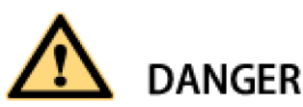

#### Danger of electric shock due to high voltage on the product

There may be high voltages on the product under fault conditions. Touching real-time components can lead to danger or death

Serious injury due to electric shock.

Observe all safety information when operating the product.

Wear appropriate personal protective equipment for all work on the product.

If you are unable to resolve the interference with this document, please contact the manufacture.

### 9.2 Export fault record

Insert a USB flash disk into the USB port in the back of the touch screen.

When need to send the logs to the manufacture to analyze.

1. Select "User", Log into the control interface on touch screen with password.

2. Select "Ctrl Mode" > "Manual Operate"

3. Select "logs" > "Export Logs" > "Download All Logs"

#### 9.3 Faults caused by improper parameter settings

Table below shows the faults that caused by improper parameter setting.

User could reset the parameter under the instruction in Appendix and then the faults can be automatically solved.

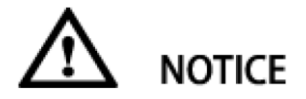

Alarm classification: **Fault:** shutdown. **Warning:** alarm but not shut down;

Alarm Clearance method:

Auto: After the cause of the alarm disappears, the alarm is automatically cleared.

**Manual:** After the cause of the alarm disappears, you need to manually send an alarm clear command. **Power Off:** After the causes of the alarm disappear, you need to power off and restart.

Alarm Classification + Clearance Method (abbreviate to A.C. + C.M.):

Fault + Auto Fault + Manual Fault + Power Off Warning + Auto Warning + Power Off

| AC bus over voltage       Fault + Auto       PCS AC bus voltage is higher than the overvoltage protection setting         AC bus under voltage       Fault + Auto       PCS AC bus voltage is lower than the under voltage protection setting         AC bus over frequency       Fault + Auto       PCS AC bus voltage is lower than the under voltage protection setting         AC bus under frequency       Fault + Auto       PCS AC bus frequency is higher than over frequency protection setting         AC bus under frequency       Fault + Auto       PCS AC bus frequency is lower than the under frequency protection setting         AC bus under frequency       Fault + Auto       PCS AC bus frequency is lower than the under frequency protection setting         AC bus under frequency       Fault + Auto       Only for the models with STS, the grid voltage is higher than the overvoltage protection setting         Grid under voltage       Fault + Auto       Only for the models with STS, the grid voltage is higher than the overvoltage protection setting         Grid under voltage       Fault + Auto       Only for the models with STS, the grid voltage is higher than the overvoltage protection setting |
|----------------------------------------------------------------------------------------------------|
| AC bus under voltageFault + AutoPCS AC bus voltage is lower than the under voltage protection<br>settingAC bus over<br>frequencyFault + AutoPCS AC bus voltage is lower than the under voltage protection<br>settingAC bus over<br>frequencyFault + AutoPCS AC bus frequency is higher than over frequency protection<br>settingAC bus under<br>frequencyFault + AutoPCS AC bus frequency is lower than the under frequency<br>protection settingAC bus under<br>frequencyFault + AutoPCS AC bus frequency is lower than the under frequency<br>protection settingGrid over voltageFault + AutoOnly for the models with STS, the grid voltage is higher than the<br>overvoltage protection settingGrid under voltageFault + AutoOnly for the models with STS, the grid voltage is higher than the<br>overvoltage protection settingGrid under voltageFault + AutoOnly for the models with STS, the grid voltage is higher than the<br>overvoltage protection setting                                                                                                    |
| AC bus under voltage       Fault + Auto       PCS AC bus voltage is lower than the under voltage protection setting         AC bus over frequency       Fault + Auto       PCS AC bus frequency is higher than over frequency protection setting         AC bus under frequency       Fault + Auto       PCS AC bus frequency is lower than the under frequency protection setting         AC bus under frequency       Fault + Auto       PCS AC bus frequency is lower than the under frequency protection setting         AC bus under frequency       Fault + Auto       PCS AC bus frequency is lower than the under frequency protection setting         Grid over voltage       Fault + Auto       Only for the models with STS, the grid voltage is higher than the overvoltage protection setting         Grid under voltage       Fault + Auto       Only for the models with STS, the grid voltage is higher than the overvoltage protection setting                                                                                                    |
| AC bus over<br>frequency       Fault + Auto       setting         AC bus under<br>frequency       Fault + Auto       PCS AC bus frequency is higher than over frequency protection<br>setting         AC bus under<br>frequency       Fault + Auto       PCS AC bus frequency is lower than the under frequency<br>protection setting         Grid over voltage       Fault + Auto       Only for the models with STS, the grid voltage is higher than the<br>overvoltage protection setting         Grid under voltage       Fault + Auto       Only for the models with STS, the grid voltage is higher than the<br>overvoltage protection setting                                                                                                    |
| AC bus over<br>frequency       Fault + Auto       PCS AC bus frequency is higher than over frequency protection<br>setting         AC bus under<br>frequency       Fault + Auto       PCS AC bus frequency is lower than the under frequency<br>protection setting         Grid over voltage       Fault + Auto       Only for the models with STS, the grid voltage is higher than the<br>overvoltage protection setting         Grid under voltage       Fault + Auto       Only for the models with STS, the grid voltage is higher than the<br>overvoltage protection setting                                                                                                    |
| frequency       Fault + Auto       setting         AC bus under<br>frequency       Fault + Auto       PCS AC bus frequency is lower than the under frequency<br>protection setting         Grid over voltage       Fault + Auto       Only for the models with STS, the grid voltage is higher than the<br>overvoltage protection setting         Grid under voltage       Fault + Auto       Only for the models with STS, the grid voltage is higher than the<br>overvoltage protection setting                                                                                                    |
| AC bus under<br>frequency       Fault + Auto       PCS AC bus frequency is lower than the under frequency<br>protection setting         Grid over voltage       Fault + Auto       Only for the models with STS, the grid voltage is higher than the<br>overvoltage protection setting         Grid under voltage       Fault + Auto       Only for the models with STS, the grid voltage is higher than the<br>overvoltage protection setting                                                                                                    |
| frequency     ratio     protection setting       Grid over voltage     Fault + Auto     Only for the models with STS, the grid voltage is higher than the overvoltage protection setting       Grid under voltage     Fault + Auto     Only for the models with STS, the grid voltage is higher than the overvoltage protection setting       Grid under voltage     Fault + Auto     Only for the models with STS, the grid voltage is higher than the overvoltage protection setting                                                                                                    |
| Grid over voltage       Fault + Auto       Only for the models with STS, the grid voltage is higher than the overvoltage protection setting         Grid under voltage       Fault + Auto       Only for the models with STS, the grid voltage is higher than the overvoltage protection setting                                                                                                    |
| Grid under voltage       Fault + Auto       overvoltage protection setting         Only for the models with STS, the grid voltage is higher than the overvoltage protection setting                                                                                                    |
| <b>Grid under voltage</b> Fault + Auto Only for the models with STS, the grid voltage is higher than the overvoltage protection setting                                                                                                    |
| overvoltage rotection setting                                                                                                    |
| overvoldige protection setting                                                                                                    |
| Grid over frequency Equit + Auto                                                                                                    |
| the over frequency protection setting                                                                                                    |
| Only for the models with STS, the grid frequency is lower than                                                                                                    |
| the under frequency protection setting                                                                                                    |
| DC input over voltage Fault + Auto PCS DC voltage is higher than the upper voltage limit                                                                                                    |
| <b>DC input under</b> PCS DC voltage is lower than the lower voltage limit or DC                                                                                                    |
| voltage voltage is not connected                                                                                                    |
| The voltage on the DC bus capacitor is too high during module                                                                                                    |
| working                                                                                                    |
| The voltage on the DC bus capacitor is too low during module                                                                                                    |
| operation                                                                                                    |
| 1. The BMS is emptied when in off-grid state;                                                                                                    |
| <b>Battery under energy</b> Fault + Auto 2. The DC voltage is lower than the discharge termination                                                                                                    |
| voltage of <dc parameter=""> in the off-grid state;</dc>                                                                                                    |
| 1. The parameter setting of <dc parameter=""> is unreasonable;</dc>                                                                                                    |
| <b>Parameter mismatch Eault + Auto</b> 2. When the system is running in the off-grid condition, the                                                                                                    |
| number of AC modules running is more than the number of DC                                                                                                    |
| modules running.                                                                                                    |

Table 9-1 Faults caused by improper parameter setting

## 9.4 Detailed Troubleshooting

The detailed troubleshooting can be got from the manufacture or retailer.

# **10 Maintenance**

## 10.1 Safety during Maintenance

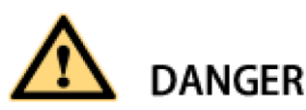

There is a high voltage in the live components of the product. Touching field components can result in death or seriousness electric shock damage.

Wear appropriate personal protective equipment for all work on the product.

Do not touch any live components.

Observe all warning messages in products and documents.

Obey all safety information from the battery manufacturer.

Always disconnect the following devices from the outside before performing any work:

- grid voltage fed by the grid
- internal power supply
- DC voltage of the battery
- additional external voltage, such as control signal from the control room

Make sure that the disconnected device cannot be reconnected.

After turning off the inverter, wait at least 15 minutes before turning it on to discharge the capacitor complete.

Before operating the drive, make sure that all devices are completely voltage free.

Cover or isolate any adjacent live components.

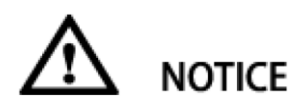

Property damage due to dust intrusion and moisture infiltration

Ingress of dust or moisture can damage the product and affect its function.

Perform maintenance work only when the environment is dry and free of dust.

The product is only allowed to wiring or assembly and disassembly operate when the product is turned off. Connect the external power supply after finish installing the product.

If the installation or commissioning process is interrupted, install all dam panels, close and lock the rack.

The product must always be closed for storage.

Store the product in a dry, covered area.

### **10.2 Maintenance Schedule and Consumables**

#### 10.2.1 Operation environment requirements

Device operation environment must comply with the operation environment required for the device:

Allowable environment temperature: -20~55°C (power de-rating for 45 °Cabove)

Allowable relative humidity: 0~95% (non-condensing)

Allowable maximum elevation: 3,000m

Note: When exceeding the maximum elevation, the PCS will have de-rating output.

Please consult customer service center for specific de-rating coefficient.

#### 10.2.2 Electrical and fixed connection inspection

After being put into operation, conduct regular inspection on device's electrical and fixed part connection. Such inspection is advisably conducted every three months. Record for each inspection should be made.

Rack grounding connection; Module grounding connection; Electrical connection for DC input; Electrical connection for AC input; Electrical connection for auxiliary power supply; Electrical connection for communication cables. AC/DC switch, SPD and fan. Access monitored fault information.

#### 10.2.3 Clearing and cleaning

Before the device is put into operation, the dust and sundries in its cooper bars, terminals and mesh openings should be cleaned.

After the device is put into operation, the dust in machine room should be cleaned regularly. Check whether the ventilating and air exhaust facilities in machine room are normal. They are advisably cleaned once every three months.

#### **10.3 Maintenance Work**

Unfavorable environmental conditions shorten maintenance intervals

Location and environmental conditions can affect maintenance intervals. Pay attention to cleaning and corrosion protection

It may need to be more frequent, depending on the conditions at the installation site.

If the DC power distribution parts is affected by adverse environmental conditions, it is recommended to shorten maintenance interval.

Sinexcel recommends an optical inspection in regular periods to determine maintenance requirements

#### **Consumables and maintenance materials**

Only those consumables and maintenance materials are usually not included in standard equipment list. Professionals or electrically qualified person listed standard tools and materials such as torque are taken for granted. Wrench, single contact voltage tester are available for all maintenance operations.

#### Maintenance work under the voltage supply.

See the information in HMI Read error messages and warnings Check DC Switchgear Check the AC disconnect device Check the fan

#### Maintenance under no voltage conditions

See the information in HMI Performing a visual inspection Cleaning the ventilation panels Cleaning air ducts and ventilation ducts Check internal Check the bolt connection of the power cord. Check label Check latches, door stops and hinges. Check the SPD (Surge Protecting Device)

## **11 Battery Compatibility**

### **11.1 Battery Chemistry Compatibility**

The pre-engineered battery energy storage inverters provided by Sinexcel have optimized the mathematical model of different kinds of batteries in the DC algorithm, supporting batteries that are based on various chemistries. Currently, the main stream battery in the market including LFP, NMC, NCA, AGM, Flow Battery and Super Capacitor. Sinexcel is able to support all these types of batteries. As the development of technology, different types of advanced batteries will come up to the stage and Sinexcel will keep following the trend.

## **11.2 Battery Temperature Monitoring**

The temperature of the battery is sampled by the BMS supplied by the battery manufacturer. Usually, the local controller or EMS will be communicating with BMS and PCS respectively. The BMS will sample the battery temperature and upload it to the EMS.

As a redundancy protection, PCS can also communicate with BMS. However, the PCS can not process the temperature reading. Currently, only the BMS will be monitoring the temperature of the battery and if there is any fault detected by the BMS, whether it's over-voltage or over-temperature fault. It will report a fault to the PCS and PCS will stop charging the battery to prevent further damage to the system.

The EMS and PCS can be communicating through Ethernet and 485. As for PCS and BMS, they are connected through CAN or 485.

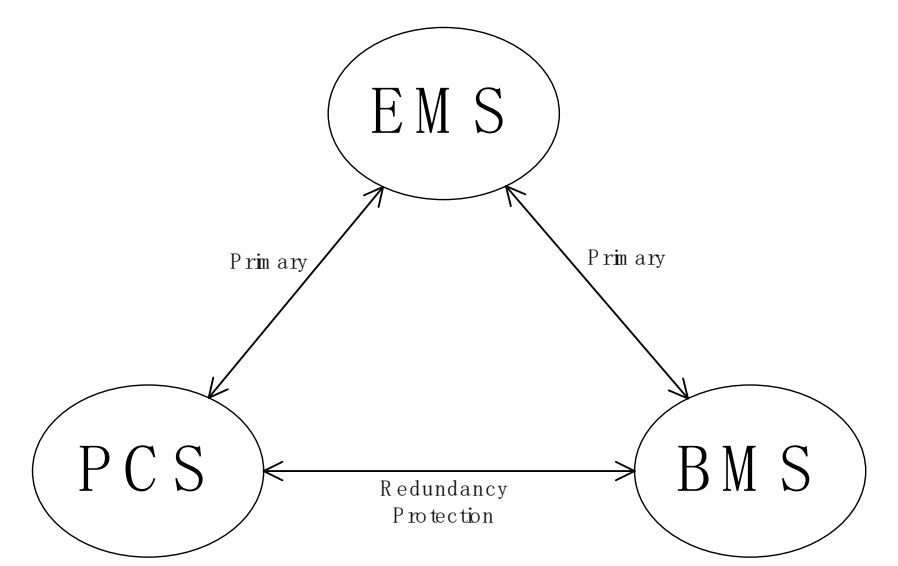

Fig. 11-1 EMS control logic

An inverter with storage connections will need to provide a means for temperature compensation of the battery charge voltages. This is particularly important for use with lead acid batteries in warm climates, to avoid damage to battery banks by overcharging in hot weather, and related hazards due to release of hydrogen gas and cell rupture. Most stand-alone inverters control this function via a remote temperature sensor which is attached to the battery bank.

The PWG2-50k-EX and PWG2-100k-EX do not include a connection terminal for a remote battery temperature sensor. If installing PWG2-50k-EX or PWG2-100k-EX with lead acid batteries please check with Shenzhen Sinexcel Electric Co., Ltd. for advice regarding charge settings.

### **11.3 Battery Grounding Fault**

When the battery leakage current exceeds the preset value, the monitoring device generates the following alarm.

| Sine          | XC      | el           |                |           |           | Mo             | dule offline     |
|---------------|---------|--------------|----------------|-----------|-----------|----------------|------------------|
| Home          | Info    | Logs         | Settings       | Operation | Ctrl mode | Tactics        | User             |
| Current       |         |              |                |           |           |                | 1                |
|               | No.     |              | Warning/I      | Fault     | Occu      | rrence Time    | Dismissed Tim    |
| Past Alarm    | 0       | AC #1 Insula | tion detection | Abnormal  | 2022-0    | )5-13 13:39:40 | 0                |
| <b>a</b>      | 1       |              |                |           |           |                |                  |
| Operation     | 2       |              |                |           |           |                |                  |
| Status Logs   | 3       |              |                |           |           |                |                  |
| Status Logs   | 4       |              |                |           |           |                |                  |
| Curve         | 5       |              |                |           |           |                |                  |
|               | 6       |              |                |           |           |                |                  |
| Export Logs   | 7       |              |                |           |           |                |                  |
|               | 8       |              |                |           |           |                |                  |
|               | 9       |              |                |           |           |                |                  |
|               | 10      |              |                |           |           |                |                  |
|               | 11      |              |                |           |           |                |                  |
|               | 12      |              |                |           |           |                |                  |
|               | 1       | <            | <              | 1         |           | >              |                  |
| irmware Ver:1 | 400 use | r: Manager   |                |           | XS148     | OSN 2          | 2022-05-13 13:40 |

## **12 Power Quality Response Modes**

The inverter provided by Sinexcel support multiple Power Quality Response Modes. This can be set on the LCD screen on the inverter.

For Active Power Control Mode, Sinexcel inverter support Fixed Power Mode, Volt-Watt Mode, Freq-Watt Mode, V-W&F-W Mode.

For Reactive Power Control Mode, Sinexcel inverter support Fixed Power Mode, Fixed PF Mode, Volt-VAr Mode, PF Curve Mode.

Active power control mode and reactive power control mode can be used in combination freely. If active power control mode and reactive power control mode are used at the same time, PCS supports reactive power priority.

#### 12.1 Active power control mode

#### **A.Fixed Power**

After user log into the system>"Setting">"AC">"Active Power Control Mode">"Fixed Power"

and "Settings">"AC">"Reactive Power Control Mode">"Disable", then pcs will output power according to the set active power value.

| Sine           | xcel R                         | AC Disconnected!               |
|----------------|--------------------------------|--------------------------------|
| Home           | Info Logs Settings Ope         | ration Ctrl mode Tactics User  |
| General        | Active power control mode      | Fixed Power                    |
| Cabinet Type   | Reactive power control mode(re | eactive priority) Disable      |
| System         | Active power setpoint          | 0.0 kW                         |
| HMI            | Reactive power setpoint        | 0.0 kVAr                       |
| AC             | PF setpoint                    | 0.00                           |
| DC             | Power change mode              | Ramp rate                      |
|                | RR-Normal ramp rate            | 0.167                          |
| STS            | SS-Soft-start ramp rate        | 0.167                          |
| AC Debug       | Grid recovery delay            | 60 s                           |
| Upgrade        | Anti-islanding enable          | Enabled                        |
|                | 1 2 3 4                        | 5 6 7 8 9                      |
| Firmware Ver:1 | 400 user: Manager              | XS1493.1SN 1970-01-01 08:01:00 |

#### **B.Volt-Watt**

After user log into the system>"Setting">"AC">"Active Power Control Mode">"Volt-Watt" and "Settings">"AC">"Reactive Power Control Mode">"Disable"

| Sinex            | cel R                          |                       | DC disconnec     | ted!       |
|------------------|--------------------------------|-----------------------|------------------|------------|
| Home 1           | info Log <sup>6</sup> Settings | Operation Ctrl mode   | Tactics User     |            |
| General          | Active power control mode      | e                     | Volt-Watt        |            |
| Cabinet Type     | Reactive power control mo      | de(reactive priority) | Disable          |            |
| System           | Active power setpoint          |                       | 0.0              | kW         |
| HMI              | Reactive power setpoint        |                       | 0.0              | kVAr       |
| AC               | PF setpoint                    |                       | 0.00             |            |
| DC               | Power change mode              |                       | Ramp rate        |            |
| DC               | RR-Normal ramp rate            |                       | 0.167            | ]          |
| STS              | SS-Soft-start ramp rate        |                       | 0.167            | ]          |
| AC Debug         | Grid recovery delay            |                       | 60               | s          |
| DC Debug         | Anti-islanding enable          |                       | Enabled          |            |
| Upgrade          | 1 2 3                          | 4 5                   | 6 7 8            | 9          |
| Firmware Ver:140 | 0 user: Manager                | XS1493                | 3.1SN 2022-07-27 | 7 15:11:40 |

| Sine           | xcel              | R            |          |             | DC      | disconnecte | ed!      |
|----------------|-------------------|--------------|----------|-------------|---------|-------------|----------|
| Home           | Info Logs         | Settings     | Operatio | n Ctrl mode | Tactics | User        |          |
| General        |                   |              | Volt-Wa  | tt          |         | 1           |          |
|                | Volt-Watt V1(H    | ligh Volt)   |          |             | 1.10    |             | Vnom     |
| Cabinet Type   | Volt-Watt V2(I    | High Volt)   |          |             | 1.13    |             | Vnom     |
| System         | Volt-Watt P1(H    | ligh Volt)   |          |             | 1.00    |             | Pnom     |
| HMI            | Volt-Watt P2(H    | High Volt)   |          |             | 0.20    |             | Pnom     |
| AC             | Volt-Watt end     | Volt point(L | ow Volt) |             | 0.93    |             | Vnom     |
| DC             | Volt-Watt end     | Volt(low vol | lt)      |             | 0.90    |             | Vnom     |
| DC             | Volt-Watt end     | Power(low v  | /olt)    |             | 0.20    |             | Pnom     |
| STS            |                   |              |          |             |         |             |          |
| AC Debug       |                   |              |          |             |         |             |          |
| DC Debug       |                   |              |          |             |         |             |          |
| Upgrade        | 1 2               | 3            | 4        | 5           | 6 7     | 8           | 9        |
| Firmware Ver:1 | 400 user: Manager |              |          | XS14        | 93.1SN  | 2022-07-27  | 15:11:46 |

#### C. Freq-Watt

After user log into the system>"Setting">"AC">"Active Power Control Mode">"Freq-Watt" and "Settings">"AC">"Reactive Power Control Mode">"Disable"

|   | Sine          | хсе      | e/               |            |              |             | DC        | disconnect | ed!      |
|---|---------------|----------|------------------|------------|--------------|-------------|-----------|------------|----------|
|   | Home          | Info     | Log <sup>6</sup> | Settings   | Operation    | Ctrl mode   | Tactics   | User       |          |
|   | General       | Act      | tive power c     | ontrol mod |              |             | Freg-Watt |            |          |
| С | abinet Type   | Rea      | active power c   | control m  | ode(reactive | e priority) | Disable   |            |          |
|   | System        | Act      | tive power s     | etpoint    |              |             | 0.0       |            | kW       |
|   | HMI           | Rea      | active power     | r setpoint |              |             | 0.0       |            | kVAr     |
|   | AC            | PF       | setpoint         |            |              |             | 0.00      |            | ]        |
|   | DC            | Pov      | wer change r     | node       |              |             | Ramp rate |            |          |
|   | DC            | RR       | -Normal ram      | p rate     |              |             | 0.167     |            | ]        |
|   | STS           | ss-      | Soft-start ra    | mp rate    |              |             | 0.167     |            | ]        |
|   | AC Debug      | Gri      | d recovery c     | lelay      |              |             | 60        |            | s        |
|   | DC Debug      | Ant      | ti-islanding e   | enable     |              |             | Enabled   |            |          |
|   | Upgrade       | 1        | 2                | 3          | 4            | 5           | 6 7       | 8          | 9        |
| F | rmware Ver:14 | 400 user | r: Manager       |            |              | XS149       | 3.1SN     | 2022-07-27 | 15:11:53 |

| Sine            | xcel                  | R              |            |           | DC      | disconnecte  | d!      |
|-----------------|-----------------------|----------------|------------|-----------|---------|--------------|---------|
| Home            | Info Log <sup>6</sup> | Settings 0     | Operation  | Ctrl mode | Tactics | User         |         |
| General         | Free Wett stor        | t Frog point/l | Freq-Wat   | t         | 0.25    |              | 11-     |
| Cabinet Type    | Freq-Watt and         | Erec point(H   | ligh Freq) |           | 0.25    |              | HZ      |
| System          | Freq-Watt Pmi         | n Freq point(I | high freq) |           | 2.00    |              | Hz      |
| HMI             | Freq-Watt star        | t freq point(L | ow Freq)   |           | -0.25   |              | Hz      |
| AC              | Freq-Watt end         | freq point(Lo  | ow Freq)   |           | -1.00   |              | Hz      |
| DC              | Freq-Watt Pma         | ax Freq point( | (low freq) |           | -2.00   |              | Hz      |
| STS             |                       |                |            |           |         |              |         |
| AC Debug        |                       |                |            |           |         |              |         |
| DC Debug        |                       |                |            |           |         |              |         |
| Upgrade         | 1 2                   | 3              | 4          | 5         | 6 7     | 8            | 9       |
| Firmware Ver:14 | 400 user: Manager     |                |            | XS1493    | 3.1SN 2 | 2022-07-27 1 | 5:11:57 |

### 12.2 Reactive power control mode

#### **A.Fixed Power**

After user log into the system>"Setting">"AC">"Active Power Control Mode">"Fixed Power"

and "Settings">"AC">"Reactive Power Control Mode">"Fixed Power"

| Sine           | хсе        | 2            |             |              |             | A         | C Disconnec | ted!       |
|----------------|------------|--------------|-------------|--------------|-------------|-----------|-------------|------------|
| Home           | Info       | Logs         | Settings    | Operation    | Ctrl mod    | e Tactics | User        |            |
| General        | Activ      | /e power c   | ontrol mod  | le           |             | Fixed Pov | ver         |            |
| Cabinet Type   | Read       | tive powe    | r control m | ode(reactive | e priority) | Fixed Pov | ver         |            |
| System         | Activ      | ve power s   | etpoint     |              |             | 0.0       |             | kW         |
| HMI            | Read       | tive powe    | r setpoint  |              |             | 0.0       |             | kVAr       |
| AC             | PF se      | etpoint      |             |              |             | 0.00      |             |            |
| DC             | Powe       | er change i  | mode        |              |             | Ramp rate | e           |            |
| DC             | RR-N       | lormal ram   | np rate     |              |             | 0.167     |             |            |
| STS            | SS-S       | oft-start ra | mp rate     |              |             | 0.167     |             | ]          |
| AC Debug       | Grid       | recovery o   | delay       |              |             | 60        |             | s          |
| Upgrade        | Anti       | -islanding e | enable      |              |             | Enabled   |             |            |
|                | 1          | 2            | 3           | 4            | 5           | 6         | 7 8         | 9          |
| Firmware Ver:1 | .400 user: | Manager      |             |              | XS14        | 93.1SN    | 1970-01-01  | 1 08:02:44 |

B. Watt-PF

After user log into the system>"Setting">"AC">"Active Power Control Mode">"Fixed Power" and "Settings">"AC">"Reactive Power Control Mode">"Watt-PF"

| Sine                                                     | xcel R                                                                                                    | DC disconnected!                                                |
|----------------------------------------------------------|----------------------------------------------------------------------------------------------------|-----------------------------------------------------------------|
| Home                                                     | Info Log <sup>6</sup> Settings Operation Ctrl                                                                                                    | mode Tactics User                                               |
| General                                                  | Active power control mode                                                                                                    | Fixed Power                                                     |
| Cabinet Type                                             | Reactive power control mode(reactive prio                                                                                                    | rity) Watt-PF                                                   |
| System                                                   | Active power setpoint                                                                                                    | 0.0 kW                                                          |
| HMI                                                      | Reactive power setpoint                                                                                                    | 0.0 kVAr                                                        |
| AC                                                       | PF setpoint                                                                                                    | 0.00                                                            |
| DC                                                       | Power change mode                                                                                                    | Ramp rate                                                       |
| CTC .                                                    | RR-Normal ramp rate                                                                                                    | 0.167                                                           |
| 515                                                      | SS-Soft-start ramp rate                                                                                                    | 0.167                                                           |
| AC Debug                                                 | Grid recovery delay                                                                                                    | 60 s                                                            |
| DC Debug                                                 | Anti-islanding enable                                                                                                    | Enabled                                                         |
| Upgrade                                                  | 1 2 3 4 5                                                                                                    | 6 7 8 9                                                         |
| Firmware Ver:1                                           | 400 user: Manager                                                                                                    | X\$1493.1SN 2022-07-27 15:11:00                                 |
| Sine                                                     | xcel R                                                                                                    | DC disconnected!                                                |
| Home                                                     | Info Log <sup>6</sup> Settings Operation Ctrl                                                                                                    | mode Tactics User                                               |
| General                                                  | PF Curve                                                                                                    |                                                                 |
| Cabinet Type                                             | regulation Power Point 1                                                                                                    | 0.25                                                            |
|                                                          | regulation Power Point 2                                                                                                    | 0.25                                                            |
| System                                                   | regulation Power Point 2<br>regulation Power Point 3                                                                                                    | 0.25<br>0.50<br>0.75                                            |
| System<br>HMI                                            | regulation Power Point 2<br>regulation Power Point 3<br>regulation Power Point 4                                                                                                    | 0.25<br>0.50<br>0.75<br>1.00                                    |
| System<br>HMI<br>AC                                      | regulation Power Point 2<br>regulation Power Point 3<br>regulation Power Point 4<br>regulation PF Point 1                                                                            | 0.25<br>0.50<br>0.75<br>1.00<br>1.00                            |
| System<br>HMI<br>AC                                      | regulation Power Point 2<br>regulation Power Point 3<br>regulation Power Point 4<br>regulation PF Point 1<br>regulation PF Point 2                                                   | 0.25<br>0.50<br>0.75<br>1.00<br>1.00<br>1.00                    |
| System<br>HMI<br>AC<br>DC                                | regulation Power Point 2<br>regulation Power Point 3<br>regulation Power Point 4<br>regulation PF Point 1<br>regulation PF Point 2<br>regulation PF Point 3                          | 0.25<br>0.50<br>0.75<br>1.00<br>1.00<br>1.00<br>0.95            |
| System<br>HMI<br>AC<br>DC<br>STS                         | regulation Power Point 2<br>regulation Power Point 3<br>regulation Power Point 4<br>regulation PF Point 1<br>regulation PF Point 2<br>regulation PF Point 3<br>regulation PF Point 4 | 0.25<br>0.50<br>0.75<br>1.00<br>1.00<br>1.00<br>0.95<br>0.90    |
| System<br>HMI<br>AC<br>DC<br>STS<br>AC Debug             | regulation Power Point 2<br>regulation Power Point 3<br>regulation Power Point 4<br>regulation PF Point 1<br>regulation PF Point 2<br>regulation PF Point 3<br>regulation PF Point 4 | 0.25<br>0.50<br>0.75<br>1.00<br>1.00<br>1.00<br>0.95<br>0.90    |
| System<br>HMI<br>AC<br>DC<br>STS<br>AC Debug<br>DC Debug | regulation Power Point 2<br>regulation Power Point 3<br>regulation Power Point 4<br>regulation PF Point 1<br>regulation PF Point 2<br>regulation PF Point 3<br>regulation PF Point 4 | 0.25<br>0.50<br>0.75<br>1.00<br>1.00<br>1.00<br>0.95<br>0.90    |
| System<br>HMI<br>AC<br>DC<br>STS<br>AC Debug<br>DC Debug | regulation Power Point 2<br>regulation Power Point 3<br>regulation Power Point 4<br>regulation PF Point 1<br>regulation PF Point 2<br>regulation PF Point 3<br>regulation PF Point 4 | 0.25<br>0.50<br>0.75<br>1.00<br>1.00<br>0.95<br>0.90<br>6 7 8 9 |

#### C.Volt-Var

After user log into the system>"Setting">"AC">"Active Power Control Mode">"Fixed Power"

and "Settings">"AC">"Reactive Power Control Mode">"Volt-Var"

| Sine                                                                                                    | XCEI R                                                                                                    | DC disconne                                                                                                    | cted!                                                                                                    |
|----------------------------------------------------------------------------------------------------|----------------------------------------------------------------------------------------------------|----------------------------------------------------------------------------------------------------|----------------------------------------------------------------------------------------------------|
| Home                                                                                                    | Info Log <sup>6</sup> Settings Operation Ctrl mod                                                                                                    | e Tactics User                                                                                                    |                                                                                                    |
| General                                                                                                    |                                                                                                    | Fixed Power                                                                                                    |                                                                                                    |
| Cabinet Type                                                                                                    | Active power control mode Reactive power control mode(reactive priority)                                                                                                    | Volt-Var                                                                                                    |                                                                                                    |
| System                                                                                                    | Active power setpoint                                                                                                    | 0.0                                                                                                    | kW                                                                                                    |
| HMI                                                                                                    | Reactive power setpoint                                                                                                    | 0.0                                                                                                    | kVAr                                                                                                    |
|                                                                                                    | PF setpoint                                                                                                    | 0.00                                                                                                    | 1                                                                                                    |
| AC                                                                                                    | Power change mode                                                                                                    | Ramp rate                                                                                                    |                                                                                                    |
| DC                                                                                                    | RR-Normal ramp rate                                                                                                    | 0.167                                                                                                    |                                                                                                    |
| STS                                                                                                    | SS-Soft-start ramp rate                                                                                                    | 0.167                                                                                                    |                                                                                                    |
| AC Debug                                                                                                    | Grid recovery delay                                                                                                    | 60                                                                                                    | s                                                                                                    |
| DC Debug                                                                                                    | Anti-islanding enable                                                                                                    | Enabled                                                                                                    |                                                                                                    |
| Upgrade                                                                                                    |                                                                                                    |                                                                                                    |                                                                                                    |
| opgrude                                                                                                    |                                                                                                    |                                                                                                    | s [ ;                                                                                                    |
| Firmware Ver:1                                                                                                    | 400 user: Manager XS14                                                                                                    | 6 / 2022-07-2                                                                                                    | 27 15:11:26                                                                                                    |
| Firmware Ver:1                                                                                                    | 400 user: Manager XS14                                                                                                    | 6 / 2022-07-2<br>DC disconnet                                                                                                    | 27 15:11:26                                                                                                    |
| Firmware Ver:1 Sine Home                                                                                              | 400 user: Manager XS14                                                                                                    | 193.1SN 2022-07-2<br>DC disconner<br>e Tactics User                                                                                                    | 27 15:11:26                                                                                                    |
| Firmware Ver:1<br>Sine<br>Home<br>General                                                                             | 400 user: Manager XS14                                                                                                    | 6 7 8<br>193.1SN 2022-07-2<br>DC disconner<br>e Tactics User                                                                                                    | s ::                                                                                                    |
| Firmware Ver:1<br>Since<br>Home<br>General<br>Cabinet Type                                                            | 400 user: Manager XS14                                                                                                    | 6 7 8<br>193.1SN 2022-07-2<br>DC disconner<br>e Tactics User<br>0.90                                                                                                    | 27 15:11:20<br>cted!                                                                                                    |
| Firmware Ver:1<br>Since<br>Home<br>General<br>Cabinet Type<br>System                                                  | 400 user: Manager XS14                                                                                                    | 6 7 8<br>193.1SN 2022-07-2<br>DC disconner<br>e Tactics User<br>0.90<br>0.96<br>1.04                                                                                                    | 27 15:11:20<br>cted!<br>Vnom<br>Vnom                                                                                                    |
| Firmware Ver:1<br>Sine<br>Home<br>General<br>Cabinet Type<br>System                                                   | 400 user: Manager XS14<br>XCCC R<br>Info Log <sup>6</sup> Settings Operation Ctrl mod<br>Volt-VAr V1<br>Volt-VAr V2<br>Volt-VAr V3<br>Volt-VAr V4                                                                                                    | 6 7 8<br>193.1SN 2022-07-2<br>DC disconner<br>e Tactics User<br>0.90<br>0.96<br>1.04<br>1.12                                                                                                    | 27 15:11:20<br>cted!<br>Vnom<br>Vnom<br>Vnom                                                                                                    |
| Firmware Ver:1<br>Sine<br>Home<br>General<br>Cabinet Type<br>System<br>HMI                                            | 1       2       3       4       5         400       user: Manager       XS14         XCCC       Image: Settings       Operation       Ctrl mode         Info       Logs       Settings       Operation       Ctrl mode         Volt-VAr V1       Volt-VAr       Volt-VAr       Volt-VAr         Volt-VAr V2       Volt-VAr V3       Volt-VAr V4         Maximum capacitive reactive.01       Maximum capacitive reactive.01       Maximum capacitive reactive.01                                                                                                    | 6 7 8<br>193.1SN 2022-07-2<br>DC disconner<br>e Tactics User<br>0.90<br>0.96<br>1.04<br>1.12<br>-0.44                                                                                                    | 27 15:11:20<br>cted!<br>Vnom<br>Vnom<br>Vnom<br>Vnom                                                                                                    |
| Firmware Ver:1<br>Sine<br>Home<br>General<br>Cabinet Type<br>System<br>HMI<br>HMI                                     | 1       2       3       4       5         400       user: Manager       XS14         XCCC       Image: Settings       Operation       Ctrl mode         Info       Logs       Settings       Operation       Ctrl mode         Volt-VAr V1       Volt-VAr       Volt-VAr         Volt-VAr V2       Volt-VAr V3       Volt-VAr V4         Maximum capacitive reactive,Q1       Initial capacitive reactive,Q2                                                                                                    | 6 7 8<br>193.1SN 2022-07-2<br>DC disconner<br>e Tactics User<br>0.90<br>0.96<br>1.04<br>1.12<br>-0.44<br>0.00                                                                                              | 27 15:11:20<br>cted!<br>Vnom<br>Vnom<br>Vnom<br>Vnom<br>Pnom                                                                                                    |
| Firmware Ver:1<br>Sine<br>Home<br>General<br>Cabinet Type<br>System<br>HMI<br>AC<br>DC                                | 1       2       3       4       5         400       user: Manager       XS14         XCCC       Image: Settings       Operation       Ctrl mode         Info       Log.6       Settings       Operation       Ctrl mode         Volt-VAr V1       Volt-VAr       Volt-VAr       Volt-VAr         Volt-VAr V2       Volt-VAr V3       Volt-VAr V4       Maximum capacitive reactive,Q1         Initial capacitive reactive,Q2       Initial inductive reactive,Q3       Image: Non-Setting Setting Set | 6 7 8<br>193.1SN 2022-07-2<br>DC disconner<br>e Tactics User<br>0.90<br>0.96<br>1.04<br>1.12<br>-0.44<br>0.00<br>0.00                                                                                      | 27 15:11:20<br>cted!<br>Vnom<br>Vnom<br>Vnom<br>Nnom<br>Pnom<br>Pnom<br>Pnom                                                                                                    |
| Firmware Ver:1<br>Sine<br>Home<br>General<br>Cabinet Type<br>System<br>HMI<br>AC<br>DC<br>STS                         | 1       2       3       4       5         400       user: Manager       XS14         Info       Logs       Settings       Operation       Ctrl model         Volt-VAr       Volt-VAr       Volt-VAr         Volt-VAr V1       Volt-VAr V2       Volt-VAr V3         Volt-VAr V4       Maximum capacitive reactive,Q1       Initial capacitive reactive,Q2         Initial inductive reactive,Q3       Maximum inductive reactive,Q4                                                                                                    | 6 7 8<br>193.1SN 2022-07-2<br>DC disconner<br>e Tactics User<br>0.90<br>0.96<br>1.04<br>1.12<br>-0.44<br>0.00<br>0.00<br>0.60                                                                              | <ul> <li>3</li> <li>3</li> <li>3</li> <li>3</li> <li>7</li> <li>15:11:26</li> <li>cted!</li> <li>Vnom</li> <li>Vnom</li> <li>Vnom</li> <li>Vnom</li> <li>Pnom</li> <li>Pnom</li> <li>Pnom</li> <li>Pnom</li> <li>Pnom</li> </ul> |
| Firmware Ver:1<br>Sine<br>Home<br>General<br>Cabinet Type<br>System<br>HMI<br>AC<br>DC<br>STS<br>AC Debug             | 1 2 3 4 5   400 user: Manager XS14 XS14 Xolt-Var Va Volt-Var V1 Volt-VAr V1 Volt-VAr V2 Volt-VAr V2 Volt-VAr V3 Volt-VAr V4 Maximum capacitive reactive,Q1 Initial inductive reactive,Q2 Initial inductive reactive,Q3 Maximum inductive reactive,Q4                                                                                                    | 6 7 8<br>193.1SN 2022-07-2<br>DC disconner<br>e Tactics User<br>0.90<br>0.96<br>1.04<br>1.12<br>-0.44<br>0.00<br>0.00<br>0.60                                                                              | 27 15:11:20<br>cted!<br>Vnom<br>Vnom<br>Vnom<br>Pnom<br>Pnom<br>Pnom<br>Pnom                                                                                                    |
| Firmware Ver:1<br>Sine<br>Home<br>General<br>Cabinet Type<br>System<br>HMI<br>AC<br>DC<br>STS<br>AC Debug<br>DC Debug | 1 2 3 4 5   400 user: Manager XS14 XS14 Xolt-Var Va Volt-Var V1 Volt-VAr V1 Volt-VAr V2 Volt-VAr V2 Volt-VAr V3 Volt-VAr V4 Maximum capacitive reactive,Q1 Initial inductive reactive,Q2 Initial inductive reactive,Q3 Maximum inductive reactive,Q4                                                                                                    | 6       7       8         193.1SN       2022-07-2         DC disconner         e       Tactics       User         0.90       0.96         1.04       1.12         -0.44       0.00         0.00       0.60 | 27 15:11:20<br>cted!<br>Vnom<br>Vnom<br>Vnom<br>Nom<br>Pnom<br>Pnom<br>Pnom                                                                                                    |

## **13 Grid Protection Setting**

The inverter supports the grid protection function. You can set the corresponding over/under voltage protection and over/under frequency protection set points by entering PCS monitoring.

| Sine                                                                                       | xcel R                                                                                                    | AC Disconnected!                                                                |
|--------------------------------------------------------------------------------------------|----------------------------------------------------------------------------------------------------|---------------------------------------------------------------------------------|
| Home                                                                                       | Info Logs Settings Operation Ctrl m                                                                                                    | ode Tactics User                                                                |
| General                                                                                    | L/H-Voltage                                                                                                    |                                                                                 |
| Cabinet Type                                                                               | Over voltage region 1 boundary                                                                                                    | 1.15                                                                            |
| <u> </u>                                                                                   | Over voltage region 1 trip time                                                                                                    | 1.00 s                                                                          |
| System                                                                                     | Over voltage region 2 boundary                                                                                                    | 1.19                                                                            |
| HMI                                                                                        | Over voltage region 2 trip time                                                                                                    | 0.10 s                                                                          |
| AC                                                                                         | Under voltage region 1 boundary                                                                                                    | 0.78                                                                            |
| DC                                                                                         | Under voltage region 1 trip time                                                                                                    | 10.00 s                                                                         |
| CTC                                                                                        | Under voltage region 2 boundary                                                                                                    | 0.30                                                                            |
| 515                                                                                        | Under voltage region 2 trip time                                                                                                    | 1.00 s                                                                          |
| AC Debug                                                                                   | Over Voltage for 10 minutes                                                                                                    | 1.12                                                                            |
| Upgrade                                                                                    |                                                                                                    |                                                                                 |
|                                                                                            | 1 2 3 4 5                                                                                                    | 6 7 8 9                                                                         |
| Firmwara Var:14                                                                            | 00 user: Manager                                                                                                    | S1492 15N 1070 01 01 09:01:24                                                   |
| infilmate ver.14                                                                           |                                                                                                    |                                                                                 |
|                                                                                            | -                                                                                                    | 51495.15M 1970-01-01 06.01.54                                                   |
| Sine                                                                                       |                                                                                                    | AC Disconnected!                                                                |
| Sine                                                                                       | Info Logs Settings Operation Ctrl mo                                                                                                    | AC Disconnected!                                                                |
| Home                                                                                       | Info Logs Settings Operation Ctrl mo                                                                                                    | AC Disconnected!                                                                |
| <b>Sine</b><br>Home<br>General<br>Cabinet Type                                             | Info Logs Settings Operation Ctrl mo<br>L/H-Frequency<br>Over frequency region 1 boundary                                                                                                    | AC Disconnected!                                                                |
| Home<br>General<br>Cabinet Type<br>System                                                  | Info Logs Settings Operation Ctrl mo<br>L/H-Frequency<br>Over frequency region 1 boundary<br>Over frequency region 1 trip time                                                                                                    | AC Disconnected!<br>AC Disconnected!<br>2.00 Hz<br>0.10 s<br>-3.00 Hz           |
| Home<br>General<br>Cabinet Type<br>System                                                  | Info Logs Settings Operation Ctrl mo<br>L/H-Frequency<br>Over frequency region 1 boundary<br>Over frequency region 1 trip time<br>Under frequency region 1 boundary<br>Under frequency region 1 trip time                                               | AC Disconnected!<br>AC Disconnected!<br>2.00 Hz<br>0.10 s<br>-3.00 Hz<br>1.00 s |
| Keneral<br>General<br>Cabinet Type<br>System<br>HMI                                        | Info       Logs       Settings       Operation       Ctrl model         L/H-Frequency       Over frequency region 1 boundary       Over frequency region 1 trip time         Under frequency region 1 boundary       Under frequency region 1 trip time | AC Disconnected!<br>AC Disconnected!<br>2.00 Hz<br>0.10 s<br>-3.00 Hz<br>1.00 s |
| Home<br>General<br>Cabinet Type<br>System<br>HMI<br>AC                                     | Info Logs Settings Operation Ctrl mo<br>L/H-Frequency<br>Over frequency region 1 boundary<br>Over frequency region 1 trip time<br>Under frequency region 1 boundary<br>Under frequency region 1 trip time                                               | AC Disconnected!<br>AC Disconnected!<br>2.00 Hz<br>0.10 s<br>-3.00 Hz<br>1.00 s |
| Home<br>General<br>Cabinet Type<br>System<br>HMI<br>AC<br>DC                               | Info Logs Settings Operation Ctrl mo<br>L/H-Frequency<br>Over frequency region 1 boundary<br>Over frequency region 1 trip time<br>Under frequency region 1 boundary<br>Under frequency region 1 trip time                                               | AC Disconnected!<br>AC Disconnected!<br>2.00 Hz<br>0.10 s<br>-3.00 Hz<br>1.00 s |
| Home<br>General<br>Cabinet Type<br>System<br>HMI<br>AC<br>DC<br>STS                        | Info       Logs       Settings       Operation       Ctrl model         L/H-Frequency       Over frequency region 1 boundary       Over frequency region 1 trip time         Under frequency region 1 boundary       Under frequency region 1 trip time | AC Disconnected!<br>AC Disconnected!<br>2.00 Hz<br>0.10 s<br>-3.00 Hz<br>1.00 s |
| SinceHomeGeneralCabinet TypeSystemHMIACDCSTSAC Debug                                       | Info       Logs       Settings       Operation       Ctrl model         L/H-Frequency       Over frequency region 1 boundary       Over frequency region 1 trip time         Under frequency region 1 boundary       Under frequency region 1 trip time | AC Disconnected!<br>AC Disconnected!<br>2.00 Hz<br>0.10 s<br>-3.00 Hz<br>1.00 s |
| SinceHomeGeneralCabinet TypeSystemHMIACDCSTSAC DebugUpgrade                                | Info Logs Settings Operation Ctrl mo<br>L/H-Frequency<br>Over frequency region 1 boundary<br>Over frequency region 1 trip time<br>Under frequency region 1 boundary<br>Under frequency region 1 trip time                                               | AC Disconnected!<br>AC Disconnected!<br>2.00 Hz<br>0.10 s<br>-3.00 Hz<br>1.00 s |
| Home<br>General<br>Cabinet Type<br>System<br>HMI<br>AC<br>DC<br>STS<br>AC Debug<br>Upgrade | Info Logs Settings Operation Ctrl mo<br>L/H-Frequency<br>Over frequency region 1 boundary<br>Over frequency region 1 boundary<br>Under frequency region 1 boundary<br>Under frequency region 1 trip time                                                | AC Disconnected!<br>AC Disconnected!<br>2.00 Hz<br>0.10 s<br>-3.00 Hz<br>1.00 s |

# 14 Australian Consumer Law Mandatory Wording

Our goods come with guarantees that cannot be excluded under the Australian Consumer Law. You are entitl ed to a replacement or refund for a major failure and compensation for any other reasonably foreseeable loss or damage. You are also entitled to have the goods repaired or replaced if the goods fail to be of acceptable quality and the failure does not amount to a major failure

# **15 Statements**

#### Earth fault statements

This inverter complies with IEC 62109-2 clause 13.9 for earth fault alarm monitoring.

If an Earth Fault Alarm occurs, the fault "Grounding fault" will be displayed on the LCD screen, the red light will be on, and the fault can be found in the history of the fault.

# 16 DRM

## 16.1 DRM Board(X7 Board) Terminal Description

Sinexcel EX version PCS is integrated with DRM Board for DRM function. The definition of the port is shown as below:

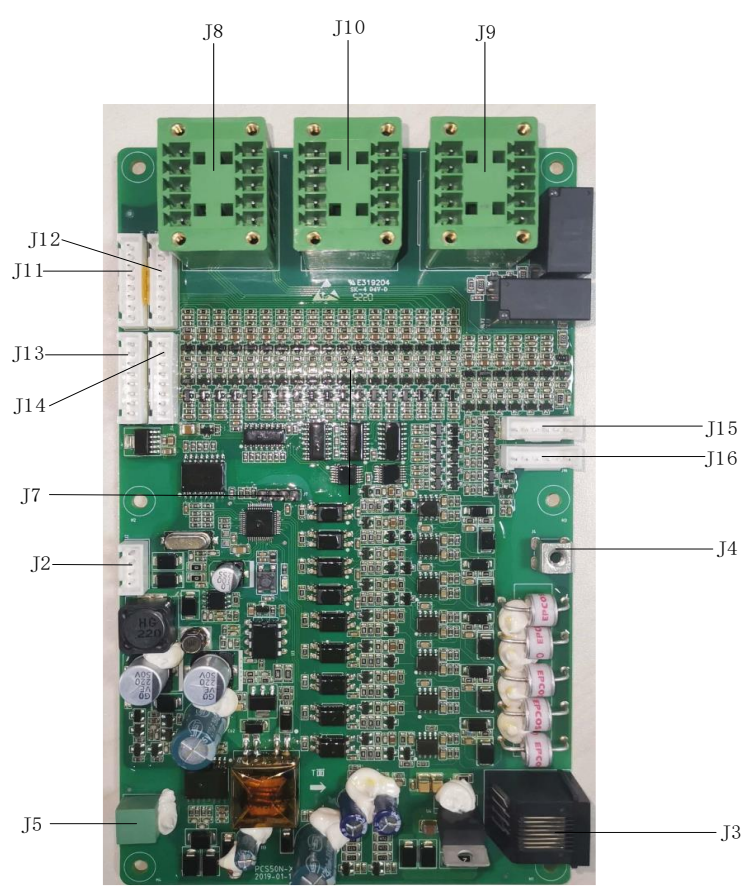

Fig. 15-1 DRM Port Definition

| Port | Definition                      | Port | Definition                         |
|------|---------------------------------|------|------------------------------------|
| J2   | SCI Port. Communication between | J10  | I/O port. Output dry contact(1-4)  |
|      | X7 board and U2 board           |      |                                    |
| J3   | LAN port. For External DREM     | J11  | I/O port. Input dry contact(13-16) |
|      | Connection                      |      |                                    |
| J4   | Earthing                        | J12  | I/O port. Input dry contact(9-12)  |

| J5 | 485 port. For communication between other parallel connected | J13 | I/O port. Input dry contact(21-24) |
|----|--------------------------------------------------------------|-----|------------------------------------|
|    | device                                                       |     |                                    |
| J7 | Reprogramming joint                                          | J14 | I/O port. Input dry contact(17-20) |
| J8 | I/O port. Input dry contact(5-8)                             | J15 | I/O port. Output dry contact(4-6)  |
| ]9 | I/O port. Output dry contact(7-8)                            | J16 | I/O port. Output dry contact(1-3)  |

Table. 15-1 DRM Port Definition

### 16.2 DRM Board(X7 Board) Installation

The Installation of this board is installed from the back. After removing the back cover of the inverter, the X7 board can be found on the left side. Installed on the structure with 6 M3-10 screws.

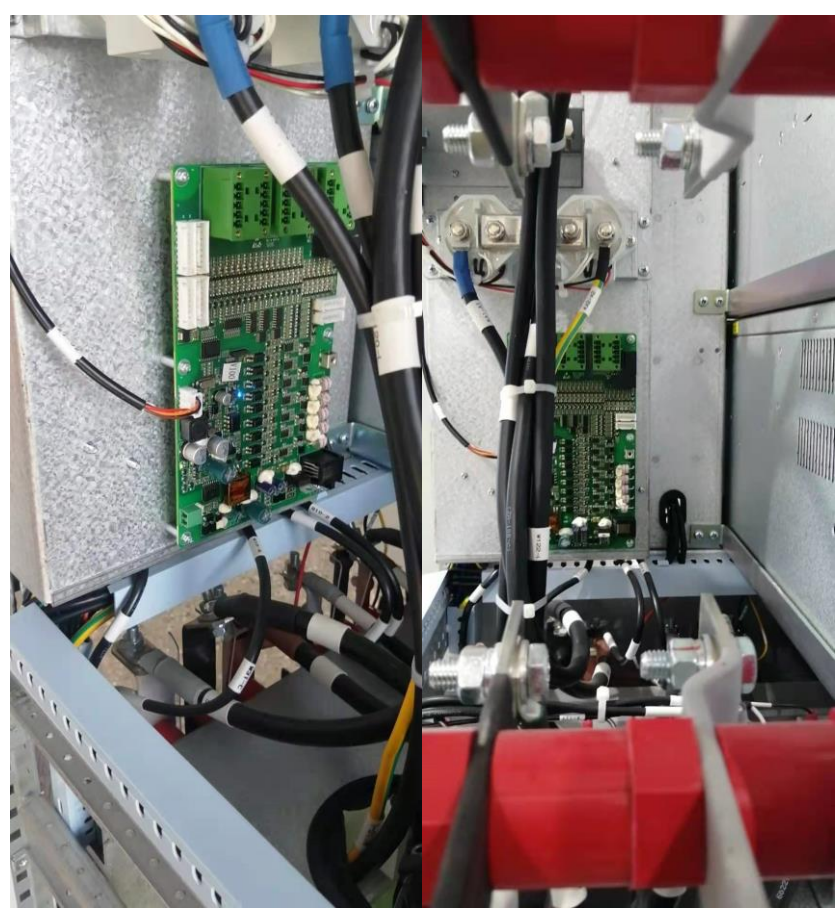

Fig. 15-2 DRM Board Installation

#### 16.3 DRM Settings

DRM settings can be done as follow:

After user log into the system>"Setting">"AC">"DRMs mode enable">"Enable" or "Disable"

| Sine                                                                                                   | xcel                                                                                                    | Instruction sent!                                                                                                    |
|----------------------------------------------------------------------------------------------------|----------------------------------------------------------------------------------------------------|----------------------------------------------------------------------------------------------------|
| Home                                                                                                   | Info Log Settings Operation Ctrl m                                                                                                    | ode Tactics User                                                                                                    |
| General                                                                                                | FVRT function                                                                                                    | Disabled                                                                                                    |
| Cabinet Type                                                                                           | FVRT Limit function                                                                                                    | Disabled                                                                                                    |
| System                                                                                                 | Off -grid Volt startup mode                                                                                                    | Soft start                                                                                                    |
| HMI                                                                                                    | Off-grid AC Volt regulation                                                                                                    | 1.00 Vnom                                                                                                    |
| AC                                                                                                    | Off-grid AC Freq regulation                                                                                                    | 0.00 Fnom                                                                                                    |
| DC                                                                                                    | DRMs mode enable                                                                                                    | Enabled                                                                                                    |
|                                                                                                    | Grid reconnection upper limit volt                                                                                                    | 1.10                                                                                                    |
| STS                                                                                                    | Grid reconnection lower limit volt                                                                                                    | 0.89                                                                                                    |
| AC Debug                                                                                               | Grid reconnection upper limit freq                                                                                                    | 0.15                                                                                                    |
| DC Debug                                                                                               | Grid reconnection lower limit freq                                                                                                    | -2.50                                                                                                    |
| Upgrade                                                                                                | 1 2 3 4 5                                                                                                    | 6 7 8 9                                                                                                    |
|                                                                                                    |                                                                                                    | and and the first of the first of the first |
| Sine.<br>Home                                                                                          | Info Log <sup>5</sup> Settings Operation Ctrl m                                                                                                    | ode Tactics User                                                                                                    |
| <b>Sine</b><br>Home<br>General                                                                         | Info Log <sup>5</sup> Settings Operation Ctrl m                                                                                                    | ode Tactics User                                                                                                    |
| Home<br>General<br>Cabinet Type                                                                        | FVRT function                                                                                                    | ode Tactics User<br>Disabled<br>Disabled                                                                                                    |
| Home<br>General<br>Cabinet Type<br>System                                                              | FVRT function<br>FVRT function<br>Off -grid Volt startup mode                                                                                                    | ode Tactics User<br>Disabled<br>Disabled<br>Soft start                                                                                                    |
| Home<br>General<br>Cabinet Type<br>System<br>HMI                                                       | Info       Logs       Settings       Operation       Ctrl m         FVRT function       FVRT Limit function       Off-grid Volt startup mode       Off-grid AC Volt regulation                                                                                                    | ode Tactics User<br>Disabled<br>Disabled<br>Soft start<br>1.00 Vnom                                                                                                    |
| Home<br>General<br>Cabinet Type<br>System<br>HMI<br>AC                                                 | FVRT function<br>FVRT Limit function<br>Off -grid Volt startup mode<br>Off-grid AC Volt regulation<br>Off-grid AC Freq regulation                                                                                                    | ode Tactics User<br>Disabled<br>Disabled<br>Soft start<br>1.00<br>Vnom<br>0.00<br>Fnom                                                                                                    |
| Home<br>General<br>Cabinet Type<br>System<br>HMI<br>AC<br>DC                                           | FVRT function         FVRT Limit function         Off -grid Volt startup mode         Off-grid AC Volt regulation         Off-grid AC Freq regulation         DRMs mode enable                                                                                                    | ode Tactics User<br>Disabled<br>Disabled<br>Soft start<br>1.00<br>0.00<br>Fnom<br>Disabled                                                                                                    |
| Home<br>General<br>Cabinet Type<br>System<br>HMI<br>AC<br>DC                                           | FVRT function         FVRT function         FVRT Limit function         Off-grid Volt startup mode         Off-grid AC Volt regulation         Off-grid AC Freq regulation         DRMs mode enable         Grid reconnection upper limit volt                                                                                                    | ode Tactics User<br>Disabled<br>Disabled<br>Soft start<br>1.00<br>Vnom<br>Disabled<br>1.10                                                                                                    |
| Home<br>General<br>Cabinet Type<br>System<br>HMI<br>AC<br>DC<br>STS                                    | FVRT function         FVRT function         FVRT Limit function         Off-grid Volt startup mode         Off-grid AC Volt regulation         Off-grid AC Freq regulation         DRMs mode enable         Grid reconnection upper limit volt         Grid reconnection lower limit volt                                                                                       | ode Tactics User<br>Disabled<br>Disabled<br>Soft start<br>1.00<br>Disabled<br>Disabled<br>1.10<br>0.89                                                                                                    |
| Home<br>General<br>Cabinet Type<br>System<br>HMI<br>AC<br>DC<br>STS<br>AC Debug                        | FVRT function         FVRT function         FVRT Limit function         Off-grid Volt startup mode         Off-grid AC Volt regulation         Off-grid AC Freq regulation         DRMs mode enable         Grid reconnection upper limit volt         Grid reconnection lower limit volt         Grid reconnection upper limit freq                                            | Ode     Tactics     User       Disabled                                                                                                    |
| Home<br>General<br>Cabinet Type<br>System<br>HMI<br>AC<br>DC<br>STS<br>AC Debug<br>DC Debug            | FVRT function         FVRT function         FVRT Limit function         Off-grid Volt startup mode         Off-grid AC Volt regulation         Off-grid AC Freq regulation         DRMs mode enable         Grid reconnection upper limit volt         Grid reconnection upper limit treq         Grid reconnection lower limit freq         Grid reconnection lower limit freq | ode     Tactics     User       Disabled     Image: Constraint of the second second                                                                   |
| Home<br>General<br>Cabinet Type<br>System<br>HMI<br>AC<br>DC<br>STS<br>AC Debug<br>DC Debug<br>Upgrade | FVRT function         FVRT function         FVRT Limit function         Off-grid Volt startup mode         Off-grid AC Volt regulation         Off-grid AC Freq regulation         DRMs mode enable         Grid reconnection upper limit volt         Grid reconnection lower limit freq         Grid reconnection lower limit freq         I       2       3       4       5  | ode     Tactics     User       Disabled     Image: Constraint of the second second                                                                   |

Fig.15-3 DRM Settings

Please DO NOT reprogram the DRM by the untrained personnel. If assistance needed, please contact Sinexcel Service Team.

## **17** Generation Limit and Export Limit Control

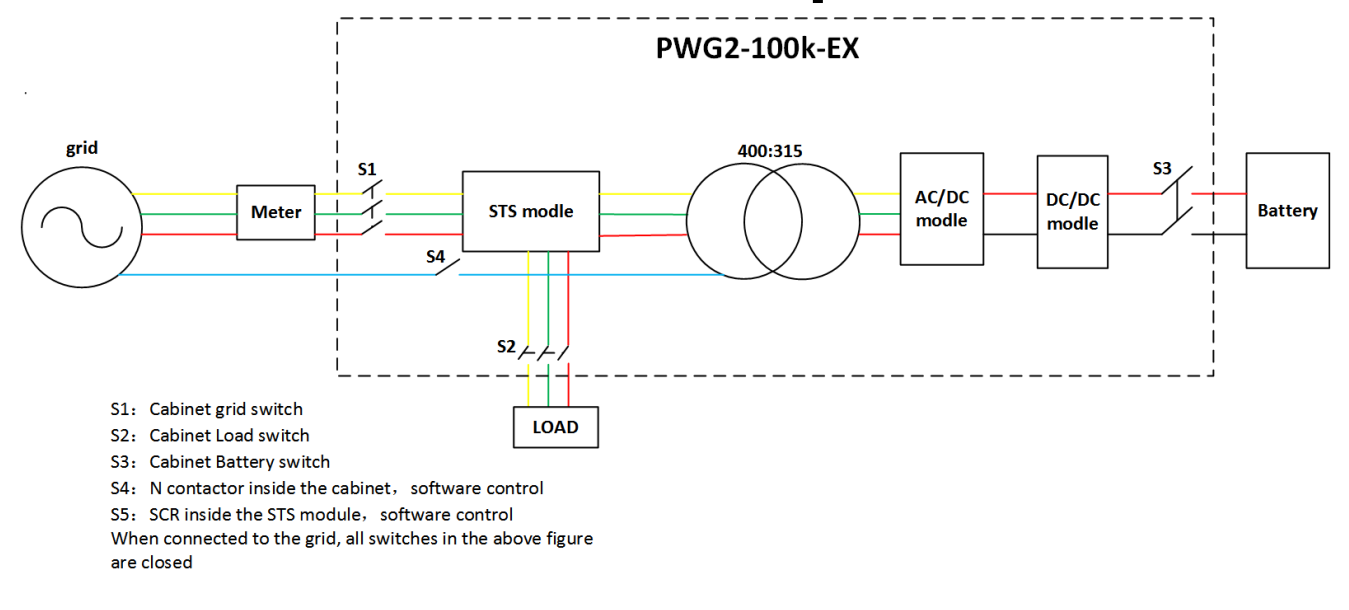

The meter brand is Shanghai ACREL Co.,Ltd and the meter model is PZ72(L)-E3/E4.

#### **17.1 Limit generation function setting**

Limit generation function settings can be done as follow:

After user log into the system>"Setting">"AC">"Limit export function">"Soft Enable" or "Hard Enable" or "S&H Enable" or "Disable"

1.Soft limit: A limit that will cause the inverter or multiple inverter combination to reduce its output, preventing generation greater than the limit.

2.Hard limit: A limit that when activated will cause the inverter or multiple inverter combination to disconnect (e.g. when the soft limit has not been met).

3. The soft limit may be utilized with the hard limit to minimize the number of disconnections due t o exceeding the hard limit. Where both hard and soft limits are used the requirements for hard lim it shall take precedence over the soft limit requirements.

| Sine                                                                                                    | xcel                                                                                                    | SD card pot.inserted                                                                                   |
|----------------------------------------------------------------------------------------------------|----------------------------------------------------------------------------------------------------|----------------------------------------------------------------------------------------------------|
| Home                                                                                                    | Info Logs Settings Operation Ctrl mode                                                                                                    | Tactics User                                                                                           |
| General                                                                                                    |                                                                                                    |                                                                                                    |
| Cabinet Type                                                                                                   | Limit export function                                                                                                    | Disabled 🙀                                                                                             |
| System                                                                                                    | Export active power limit ratio                                                                                                    | Disabled<br>Soft enable                                                                                |
| System                                                                                                    |                                                                                                    | Hard Enable                                                                                            |
| HMI                                                                                                    |                                                                                                    | S&H enable                                                                                             |
| AC                                                                                                    |                                                                                                    |                                                                                                    |
| DC                                                                                                    |                                                                                                    |                                                                                                    |
| AC Debug                                                                                                    |                                                                                                    |                                                                                                    |
| Upgrade                                                                                                    |                                                                                                    |                                                                                                    |
|                                                                                                    |                                                                                                    |                                                                                                    |
|                                                                                                    |                                                                                                    |                                                                                                    |
|                                                                                                    |                                                                                                    | 6 7 8 9                                                                                                |
|                                                                                                    |                                                                                                    |                                                                                                    |
| Firmware Ver:1                                                                                                 | 400 user: Manager XS1493                                                                                                    | 3.1SN 2022-07-27 19:27:17                                                                              |
| Firmware Ver:1                                                                                                 | 400 user: Manager X5149:<br>XCE                                                                                                    | 3.15N 2022-07-27 19:27:17<br>SD card not inserted                                                      |
| Firmware Ver:1                                                                                                 | 400 user: Manager XS1493 XCCE Info Logs Settings Operation Ctrl mode                                                                                                    | SD card not inserted Tactics User                                                                      |
| Firmware Ver:1                                                                                                 | 400 user: Manager XS1493 XCCE Info Logs Settings Operation Ctrl mode                                                                                                    | SD card not inserted<br>Tactics User                                                                   |
| Firmware Ver:1                                                                                                 | 400 user: Manager XS1493 XCCC Info Logs Settings Operation Ctrl mode Limit export function                                                                                                    | SD card not inserted Tactics User Disabled                                                             |
| Firmware Ver:1                                                                                                 | 400 user: Manager X51493                                                                                                    | 3.1SN 2022-07-27 19:27:17<br>SD card not inserted<br>Tactics User<br>Disabled<br>0.250                 |
| Firmware Ver:1                                                                                                 | 400       user: Manager       XS1493         XCCE       Info       Logs       Settings       Operation       Ctrl mode         Limit export function       Export active power limit ratio                                                                                                    | 3.1SN 2022-07-27 19:27:17<br>SD card not inserted<br>Tactics User<br>Disabled<br>0.250                 |
| Firmware Ver:1                                                                                                 | 400       user: Manager       XS1493         XCCE       Info       Logs       Settings       Operation       Ctrl mode         Limit export function       Export active power limit ratio                                                                                                    | 3.1SN 2022-07-27 19:27:17<br>SD card not inserted<br>Tactics User<br>Disabled<br>0.250                 |
| Firmware Ver:1                                                                                                 | 400       user: Manager       XS1493         XCCE       Info       Logs       Settings       Operation       Ctrl mode         Limit export function       Export active power limit ratio                                                                                                    | 3.1SN 2022-07-27 19:27:17<br>SD card not inserted<br>Tactics User<br>Disabled<br>0.250                 |
| Firmware Ver:1                                                                                                 | 400       user: Manager       XS1493         Info       Logs       Settings       Operation         Limit export function       Export active power limit ratio                                                                                                    | 3.1SN 2022-07-27 19:27:17<br>SD card not inserted<br>Tactics User<br>Disabled<br>0.250                 |
| Firmware Ver:1<br>Since<br>Home<br>General<br>Cabinet Type<br>System<br>HMI<br>AC<br>DC<br>AC Debug            | 400       user: Manager       XS149:         Info       Logs       Settings       Operation       Ctrl mode         Limit export function       Export active power limit ratio                                                                                                    | 3.1SN 2022-07-27 19:27:17<br>SD card not inserted<br>Tactics User<br>Disabled<br>0.250                 |
| Firmware Ver:1<br>Since<br>General<br>Cabinet Type<br>System<br>HMI<br>AC<br>DC<br>AC Debug<br>Upgrade         | 400       user: Manager       X\$1493         Info       Logs       Settings       Operation         Ctrl mode       Limit export function         Export active power limit ratio                                                                                                    | 3.1SN 2022-07-27 19:27:17 SD card not inserted Tactics User Disabled 0.250                             |
| Firmware Ver:1<br>Since<br>Home<br>General<br>Cabinet Type<br>System<br>HMI<br>AC<br>DC<br>AC Debug<br>Upgrade | 400       user: Manager       X\$149:         XCCE       Info       Logs       Settings       Operation       Ctrl mode         Limit export function       Export active power limit ratio       Export active power limit ratio       Image: Comparison of the set of the set of the | 3.1SN 2022-07-27 19:27:17<br>SD card not inserted<br>Tactics User<br>Disabled<br>0.250                 |
| Firmware Ver:1<br>Since<br>Home<br>General<br>Cabinet Type<br>System<br>HMI<br>AC<br>DC<br>AC Debug<br>Upgrade | 400       user: Manager       XS149:         Info       Logs       Settings       Operation       Ctrl mode         Limit export function       Export active power limit ratio       Image: Comparison of Ctrl mode       Image: Comparison of Ctrl mode         1       2       3       4       5       Image: Comparison of Ctrl mode                                                                                                    | 3.1SN 2022-07-27 19:27:17<br>SD card not inserted<br>Tactics User<br>Disabled<br>0.250<br>Б<br>6 7 8 9 |

## **18 Contact**

If you have technical problems with our products, please contact the service hotline. Please provide the following information to help you with the necessary assistance:

- Equipment model
- Serial number
- Battery type and number, or PV modules number and string type.
- Communication type
- Firmware version

#### • Error number and error message

Shenzhen Sinexcel Electric Co., Ltd.

Website: http://sinexcel.us/ or www.sinexcel.com

Add: Building 6, Area 2, Baiwangxin High-tech Industrial Park, No. 1002, Songbai Road, Nanshan District, Shenzhen Postcode: 518055 Hotline:+86 0755-8651-1588

## Appendix

#### Specification

| Model                                                        | PWG2-50K-NA                      | PWG2-100K-NA      | PWG2-50K-EX                      | PWG2-100K-EX       |
|--------------------------------------------------------------|----------------------------------|-------------------|----------------------------------|--------------------|
| Utility-interactive Mode                                     |                                  |                   |                                  |                    |
| Battery voltage range                                        | 400V(250~520V)                   |                   | 400V(250~520V)                   |                    |
| Batter Rated DC Max<br>Current                               | 130A                             | 260A              | 130A                             | 260A               |
| D\/ \/oltaga Banga                                           | 520~900V                         |                   | 520~900V                         |                    |
| i v voltage Range                                            | (MPPT 520V~800V)                 |                   | (MPPT 520V~800V)                 |                    |
| PV Maximum Voltage                                           | 900Vdc                           |                   | 900Vdc                           |                    |
| PV DC. Max Current<br>(in case of completely<br>consumption) | 192A                             | 384A              | 192A                             | 384A               |
| PV Max back feed current                                     | 5A                               | 5A                | 5A                               | 5A                 |
| PV MAX Power                                                 | 100kWp                           | 200kWp            | 100kWp                           | 200kWp             |
| AC voltage                                                   | 480V(423V~528V)                  |                   | 400V(340V~460V)                  |                    |
| AC rated current                                             | 60A                              | 120A              | 72A                              | 144A               |
| AC inrush current                                            | 72A 1min                         | 144A 1min         | 86A 1min                         | 172A 1min          |
| AC max fault current                                         | 157A 80ms                        | 315A 80ms         | 157 80ms                         | 315A 80ms          |
| Nominal apparent power                                       | 50kVA                            | 100kVA            | 50kVA                            | 100kVA             |
| AC frequency                                                 | 60Hz(59.5Hz~60.5Hz)              |                   | 50/60Hz(±2.5Hz)                  |                    |
| Output THDI                                                  | ≤3%                              | ≤3%               | ≤3%                              | ≤3%                |
|                                                              | Listed: 0.8~1 l                  | eading or lagging | Listed: 0.8~1                    | leading or lagging |
| AC PF                                                        | (Controllable)                   |                   | (Controllable)                   |                    |
|                                                              | Actual: 0.1~1 leading or lagging |                   | Actual: 0.1~1 leading or lagging |                    |
|                                                              | (Controllable)                   |                   | (Controllable)                   |                    |
| Stand-alone Mode                                             |                                  |                   |                                  |                    |
| Battery voltage range                                        | 250~520V                         |                   | 250~520V                         |                    |
| Batter Rated DC Max<br>Current                               | 130A                             | 260A              | 130A                             | 260A               |

| PV Maximum Voltage      | 900Vdc                                                                             |                   | 900Vdc                            |                 |
|-------------------------|------------------------------------------------------------------------------------|-------------------|-----------------------------------|-----------------|
| PV DC. Max Current      |                                                                                    |                   |                                   |                 |
| (in case of completely  | 192A                                                                               | 384A              | 192A                              | 384A            |
| consumption)            |                                                                                    |                   |                                   |                 |
| PV Max back feed        | <b>5</b> ۸                                                                         | 5٨                | 5۸                                | <b>5</b> ۸      |
| current                 | 54                                                                                 | 54                | 34                                | 54              |
| PV MAX Power            | 100kWp                                                                             | 200kWp            | 100kWp                            | 200kWp          |
| AC output voltage       | 480V(±10% configurable)                                                            |                   | 400V(±10% configurable)           |                 |
| AC rated current        | 60A                                                                                | 120A              | 72A                               | 144A            |
| AC inrush current       | 72A 1min                                                                           | 144A 1min         | 86A 1min                          | 172A 1min       |
| AC max fault current    | 157A 80ms                                                                          | 315A 80ms         | 157 80ms                          | 315A 80ms       |
| Nominal AC output power | 50kVA                                                                              | 100kVA            | 50kVA                             | 100kVA          |
| AC Max Power            | 55kVA                                                                              | 110kVA            | 55kVA                             | 110kVA          |
| Output THDu             | ≤2%                                                                                | ≤2%               | ≤2%                               | ≤2%             |
| AC frequency            | 60Hz                                                                               |                   | 50/60Hz                           |                 |
| AC PF                   | Listed: 0.8~1 leading or lagging                                                   |                   | Listed: 0.8~1 leading or lagging  |                 |
|                         | (Load-depend)                                                                      |                   | (Load-depend)                     |                 |
|                         | Actual: 0.1~1 leading or lagging                                                   |                   | Actual: 0.1~1 leading or lagging  |                 |
|                         | (Load-depend)                                                                      |                   | (Load-depend)                     |                 |
|                         | 105%~115% 10min;                                                                   |                   | 105%~115% 10min;                  |                 |
| Overload Capability     | 115%~125% 1min;                                                                    |                   | 115%~125% 1min;                   |                 |
|                         | 125%~150                                                                           | % 200ms           | 125%~150%                         | 200ms           |
| Physical                |                                                                                    |                   |                                   |                 |
| Cooling                 | Forced air cooling                                                                 |                   | Forced air cooling                |                 |
| Noise                   | 70dB                                                                               |                   | 70dB                              |                 |
| Enclosure               | NEMA / IP20                                                                        |                   | IP20                              |                 |
| Inverter Topology       | Isola                                                                              | ated              | Isolated                          |                 |
| Max elevation           | 3000m/10000feet (> 2000m/6500feet                                                  |                   | 3000m/10000feet (> 2000m/6500feet |                 |
|                         | derating)                                                                          |                   | derating)                         |                 |
| Operating temp.         | -20°C to 50°C (De-                                                                 | rating over 45°C) | -20°C to 50°C (De-ra              | ting over 45°C) |
| Humidity                | 0~95% (No                                                                          | condensing)       | 0~95% (No condensing)             |                 |
| Size (W*H*D)            | 800*2160*800mm                                                                     |                   | 800*2160*800mm                    |                 |
|                         | 31.5*85*31.5 inches                                                                |                   | 31.5*85*31.5 inches               |                 |
| Weight                  | 520kg                                                                              | 750kg             | 520kg                             | 750kg           |
| Installation            | Floor st                                                                           | anding            | Floor star                        | nding           |
| Other                   |                                                                                    |                   |                                   |                 |
| Peak efficiency         | 95.50%                                                                             | 95.50%            | 95.50%                            | 95.50%          |
| CEC efficiency          | -                                                                                  | -                 | -                                 | -               |
| Protection              | OTP, AC OVP/UVP, OFP/UFP, EPO, OTP, AC OVP/UVP, OFP/UFP, EPO,                      |                   |                                   |                 |
|                         | AC Phase Reverse, Fan/Relay                                                        |                   | AC Phase Reverse, Fan/Relay       |                 |
|                         | Failure, OLP, GFDI, Anti-islanding Failure, OLP, GFDI, Anti-islanding              |                   |                                   |                 |
| Islanding Protection    | Allowing the frequency of the inverter to be inherently unstable in the absence of |                   |                                   |                 |

|                                | a reference frequency(frequency instability). |                                  |  |  |  |
|--------------------------------|-----------------------------------------------|----------------------------------|--|--|--|
| Configurable protection        | Upper/Lower AC Voltage/Frequency              | Upper/Lower AC Voltage/Frequency |  |  |  |
| limits                         | limit, Battery EOD voltage.                   | limit, Battery EOD voltage.      |  |  |  |
|                                | III (AC)                                      |                                  |  |  |  |
| Over voltage category          | II (Battery)                                  |                                  |  |  |  |
|                                | II (DC LInk)                                  |                                  |  |  |  |
| AC connection                  | 3-Phase 4-Wire                                | 3-Phase 4-Wire                   |  |  |  |
| Display                        | Touch Screen                                  | Touch Screen                     |  |  |  |
| Communication                  | RS485,CAN,Ethernet                            | RS485,CAN,Ethernet               |  |  |  |
| Isolation Built-in Transformer |                                               | Built-in Transformer             |  |  |  |
| -                              |                                               | CE LVD, IEC 62109,               |  |  |  |
|                                |                                               | CE EMC, IEC 61000, AS61000       |  |  |  |
| Compliance                     | UL1741 /UL 9540, CPUC RULE 21,                | VDE 4105, VDE 0126-1             |  |  |  |
|                                | IEEE1547, CSA 22.2                            | AS4777                           |  |  |  |
|                                |                                               | PEA, MEA                         |  |  |  |
|                                |                                               | TOR Erzeuger                     |  |  |  |

# Acronyms

AC: alternative current.

DC: direct current.

ESS: energy storage system.

EMS: energy management system.

BMS: battery management system.

PCS: power conversion system.

EPO: Emergency Power Off

RCD: Residual Current Device